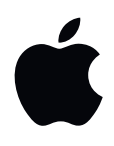

# iMac Essentials

# **Turinys**

#### 4 1 skyrius. Pirmas žvilgsnis į "iMac"

- 4 Susipažinkite su "iMac"
- **5** "Pažintinis turas"
- 6 Dirbkite belaidžiu būdu
- 9 Išorinio ekrano naudojimas

#### 10 2 skyrius. Pradėkime

- 10 Nustatymas
- 11 Raskite sau tinkantį būdą
- 13 Greitas programų atvėrimas
- 14 Paieška su "Spotlight"
- 15 Prieiga prie savo turinio iš bet kurios vietos su "iCloud"
- 16 Naudokitės "iMac" kompiuteriu ir "iOS" įrenginiais vienu metu
- 18 "AirDrop"
- 18 "AirPrint"
- 18 "AirPlay"
- 19 Duomenų perkėlimas
- 20 Atsarginių kopijų darymas ir duomenų atkūrimas

#### 21 3 skyrius. Taikomosios programos

- 21 Apie taikomąsias programas
- 21 Žiniatinklio naršymo programa "Safari"
- 22 Pašto programa "Mail"
- 23 Pastabos
- 24 Žinutės
- 25 Kalendorius
- 26 Nuotraukos
- 27 "iTunes"
- 28 "FaceTime"
- 29 Žemėlapiai
- 30 "iBooks"
- 31 "Pages"
- 32 "Numbers"
- 33 "Keynote"
- 34 "iMovie"
- 35 "GarageBand"
- 37 "App Store"

#### 38 4 skyrius. Atraskite "iMac" galimybes

- 38 Raskite atsakymus žinyne "Mac Help"
- **39** Sužinokite daugiau
- 40 Atmintinės pakeitimas

#### 44 5 skyrius. Saugumas, priežiūra ir palaikymas

- 44 Svarbi saugos informacija
- 46 Svarbi priežiūros informacija
- **47** Ergonomiškas sprendimas
- 48 Papildoma informacija, aptarnavimas ir palaikymas
- **49** Atitiktis FKK reguliavimo reikalavimams
- 49 Atitiktis Kanados reguliavimo reikalavimams
- 50 Europa EB atitikties deklaracija
- 50 "ENERGY STAR®" atitikties deklaracija
- 51 "Apple" ir aplinkosauga
- 51 Šalinimo ir pakartotinio panaudojimo informacija
- 51 Programinės įrangos licencijos sutartis

# Pirmas žvilgsnis į "iMac"

### Susipažinkite su "iMac"

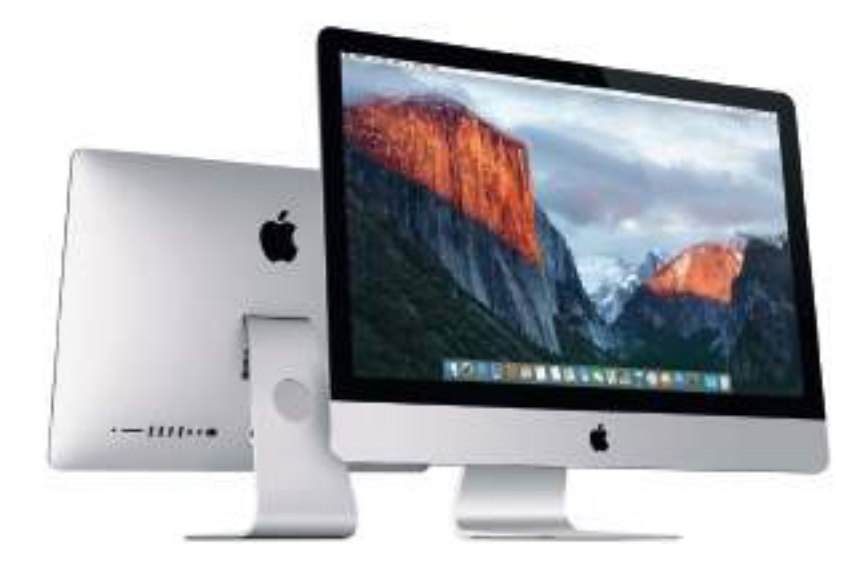

**Apsižvalgykime.** Norėtumėte trumpos savo "iMac" funkcijų apžvalgos? Ją rasite skyrelyje "*Pažintinis turas*".

**Pradėkite.** Paspauskite maitinimo mygtuką, esantį užpakalinėje jūsų "iMac" pusėje, pasiruoškite ir pirmyn. Žr. skyrelį *Nustatymas*, jei norite rasti daugiau išsamesnės informacijos.

**Naudokitės sinchronizacija.** Pasiekite savo dokumentus, nuotraukas, muziką, programas, kontaktus bei kalendorius iš visų savo įrenginių, naudodamiesi "iCloud". Taip pat naudokite "iMac" su savo "iOS" įrenginiais, norėdami atsiliepti į skambučius ar patys paskambinti, taip pat išsiųsti arba gauti tekstus, arba susikurkite "Instant Hotspot". Daugiau apie tai sužinoti galite skyrelyje *Prieiga prie savo turinio iš bet kurios vietos su "iCloud"*.

**Išlaisvinkite savo kūrybingumą.** Planuokite renginius ir dalinkitės informacija bei nuotraukomis su "Notes"; tvarkykite ir klausykitės muzikos, knygų, filmų ir kt. su "iTunes"; kurkite pristatymus su "Keynote"; taip pat peržiūrėkite visas programas, kurias galite rasti "App Store", kad galėtumėte išreikšti save visais įmanomais būdais.

**Įsigilinkite.** Išstudijuokite savo "iMac" ir gaukite atsakymus į iškilusius klausimus. Galite rasti *Raskite atsakymus žinyne "Mac Help"*.

# "Pažintinis turas"

"iMac" pasižymi pažangiomis technologijomis ir estetišku atspindį mažinančiu ekranu, kuris yra stebėtinai plonas.

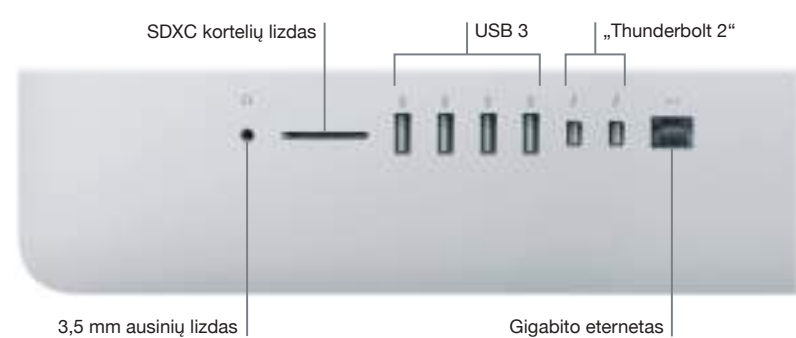

- 3,5 mm ausinių lizdas. Prijunkite stereofonines ausines arba skaitmeninę 5.1 erdvinių garsiakalbių sistemą ir mėgaukitės aukštos kokybės garsu, žiūrėdami filmus ar klausydamiesi savo mėgstamos muzikos.
- *SDXC kortelės lizdas*. Naudodamiesi naujausiomis didelės talpos SD kortelėmis, lengvai perkelsite nuotraukas, vaizdo įrašus ir duomenis į "iMacBook" ir iš jo.
- USB 3 prievadai. "iPad", "iPhone", "iPod", skaitmeninę kamerą, portatyvinę vaizdo kamerą ir magnetofoną, išorinį atminties įrenginį ar spausdintuvą prijungsite greitai ir lengvai. "iMac" USB 3 prievadai palaiko USB 3 ir USB 2 įrenginius.
- *"Thunderbolt 2" prievadai*. Ši, ypač greita ir itin lanksti technologija, jums leis prijungti didelės spartos periferinius įrenginius, tokius kaip RAID masyvus, išorinius ekranus bei įkrovos stoteles. "Thunderbolt 2" palaiko adapterius (parduodamus atskirai) tokioms technologijoms kaip "FireWire" arba HDMI, kurios dar labiau pagerina prisijungimo galimybes.
- Gigabito eterneto prievadas. Prijunkite maršrutizatorių ar modemą, norėdami prisijungti prie interneto arba prisijunkite prie kito kompiuterio, norėdami perduoti failus nenaudojant "Wi-Fi" belaidžio tinklo.

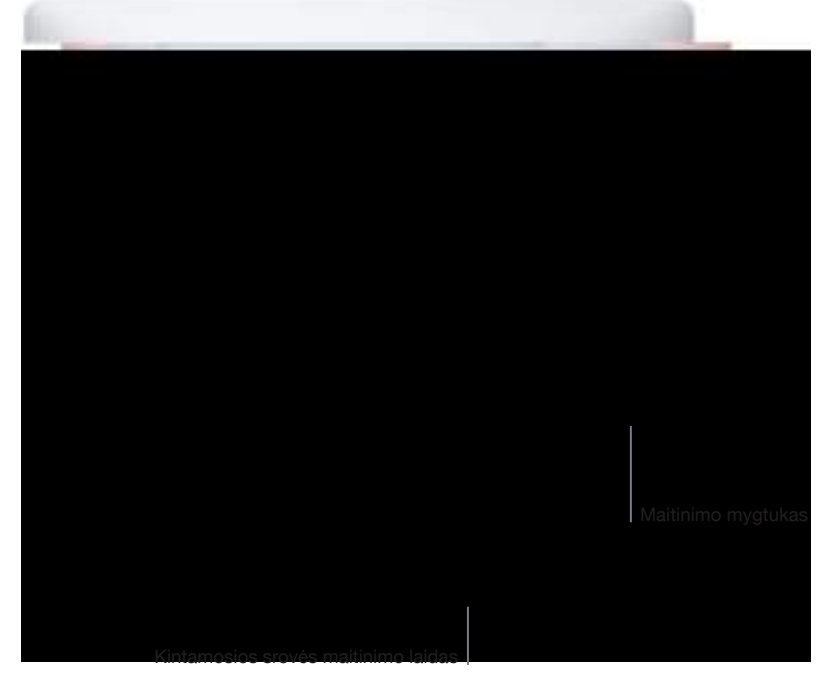

 Kintamosios srovės maitinimo laidas. Perkiškite maitinimo laidą per tam skirtą angą stove, prijunkite jį prie maitinimo prievado, esančio užpakalinėje kompiuterio dalyje ir įkiškite maitinimo laido kištuką į maitinimo lizdą. • *Maitinimo mygtukas*. Paspauskite ir palaikykite tris sekundes, norėdami įjungti arba išjungti savo "iMac"; šis mygtukas skirtas ir kompiuteriui užmigdyti.Priedų prijungimas

### Dirbkite belaidžiu būdu

Naudojant "Bluetooth<sup>®</sup>" technologiją, belaidžiu būdu prie jūsų "iMac" gali būti prijungti tokie prietaisai kaip "Magic Mouse 2" ir "Magic Keyboard" (aprašyta žemiau), taip pat ir pasirinktinai įsigyjami prietaisai, pvz., "Magic Trackpad 2", periferiniai įrenginiai, nešiojami sportiniai priedai ir kt. Naudodamiesi "Bluetooth" meniu <sup>3</sup>/<sub>2</sub>, esančiu ekrano viršuje, galite sujungti ir susieti savo "iMac" ir kitus įrenginius, taip pat perduoti informaciją iš vieno į kitą.

### Ko būtent reikia?

Tam, kad galėtumėte naudotis savuoju "iMac", jums reikės dviejų priedų, kuriuos rasite dėžėje –klaviatūros "Magic Keyboard" ir pelės "Magic Mouse 2".

*Svarbu*. Prieš pradėdami naudotis savo "Magic Keyboard" ir "Magic Mouse 2", patikrinkite, ar abiejų prietaisų įjungimo / išjungimo jungikliai yra įjungti (dega žalia lemputė). Prietaisai prie "iMac" prisijungs automatiškai.

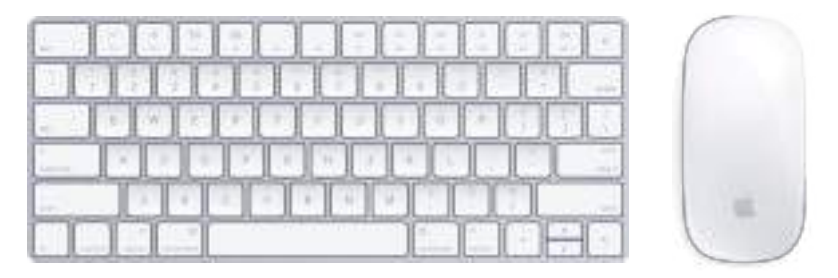

 Klaviatūra "Magic Keyboard". Jūsų įkraunama klaviatūra "Magic Keyboard" jau yra susieta su jūsų "iMac" ir paruošta naudoti. Kuomet jums prireiks įkrauti ar pakartotinai susieti klaviatūrą, prijunkite ją prie savo "iMac", naudodamiesi komplekte esančiu "Lightning" kabeliu su USB jungtimi.

Norėdami individualizuoti savo klaviatūros darbą, pasinaudokite "System Preferences" polangiu "Keyboard". Pasirinkite "Apple" meniu **š** > "System Preferences", spustelėkite "Keyboard", tuomet paspauskite viršuje esančius mygtukus, jei norite pamatyti galimas klaviatūros, teksto, šaukinių ir įvesties šaltinių parinktis. Kokias funkcijas vykdo klaviatūros "Magic Keyboard" funkciniai mygtukai galėsite sužinodami skaitydami toliau.

 "Magic Mouse 2". Kaip ir "Magic Keyboard", įkraunama "Magic Mouse 2", kai ją išimsite iš dėžės, jau bus susieta su jūsų "iMac"; galite ją naudoti bet kur jūsų kompiuterio veikimo ribose. Jeigu jums prireiks įkrauti pelę "Magic Mouse 2" arba jeigu atsiesite ją ir reikės vėl ją susieti, prijunkite ją prie savo "iMac", naudodamiesi komplekte esančiu "Lightning" kabeliu su USB jungtimi.

Norėdami individualizuoti savo gestus, pasinaudokite "System Preferences" polangiu "Mouse". Pasirinkite "Apple" meniu **(** > "System Preferences", spustelėkite "Mouse", tuomet paspauskite viršuje esančius mygtukus, jei norite pamatyti galimas slinkimo, spragtelėjimo, brūkštelėjimo ir palietimo parinktis.

Jeigu savo "iMac" sukonfigūruosite su pasirinktinai įsigyjamu "Magic Trackpad 2", jis bus susietas su jūsų "iMac" ir paruoštas naudoti. Jeigu "Magic Trackpad 2" įsigysite atskirai, prijunkite jį prie savo "iMac" naudodamiesi komplekte esančiu "Lightning" kabeliu su USB jungtimi. Naudokite tą patį kabelį savo manipuliatoriui įkrauti, kai to prireiks, tuomet atjunkite jį ir pasidėkite į jums patogią vietą.

"Magic Trackpad 2", adapteriai ir kiti priedai yra parduodami atskirai svetainėje *apple.com* arba jūsų vietinėje "Apple" parduotuvėje. Nepamirškite peržiūrėti informacijos, pateiktos apie produktą "Apple" internetinėje svetainėje arba ant priedo pakuotės, kad įsitinkintumėte, jog pasirinkote savo "iMac" tinkantį produktą.

#### Klaviatūra

Funkciniai mygtukai, esantys ant jūsų "Magic Keyboard", leidžia greičiausiu būdu atlikti bendras funkcijas, pvz., padidinti garso intensyvumą ar ekrano skaistį.

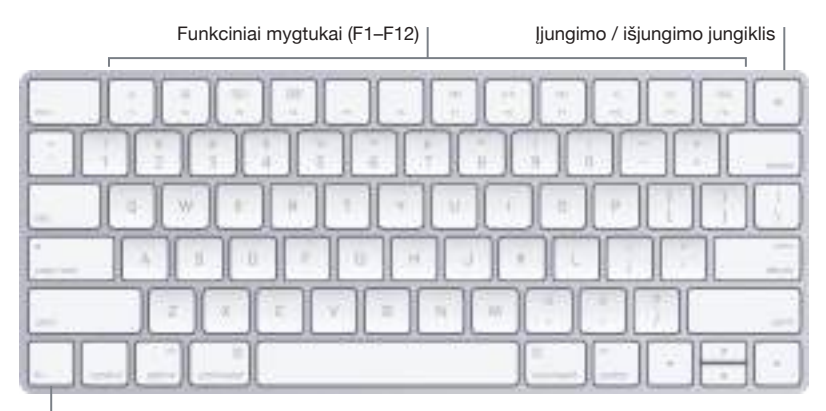

Funkcinis (Fn) mygtukas

- *ljungimo / išjungimo jungiklis.* Norėdami klaviatūrą įjungti (užsidegs žalia lemputė) arba išjungti, pastumkite ant klaviatūros dugno esantį įjungimo mygtuką.
- Skaisčio reguliavimo mygtukai (F1, F2). Paspauskite 🔅 arba 🔅, norėdami padidinti arba sumažinti ekrano skaistį.
- *"Mission Control" mygtukas (F3).* Paspauskite 🖘 , norėdami pamatyti "iMac" veikiančių programų sąrašą, įskaitant visas savo sritis bei atvertus langus.
- *"Launchpad " mygtukas (F4)*. Paspaudę 🖧 iš karto pamatysite "iMac" esančias programas. Spragtelėkite programą, norėdami ją atidaryti.
- Medijos mygtukai (F7, F8, F9). Paspaudę <<, galite sukti atgal, >|| atkurti arba sustabdyti,
   o >> sukti į priekį dainą, filmą arba skaidres.
- *Garso išjungimo mygtukas (F10)*. Paspaudę c, galite nutildyti garsą, sklindantį iš integruotų garsiakalbių arba 3,5 mm ausinių lizdo.
- *Garso intensyvumo reguliavimo mygtukai (F11, F12)*. Paspaudę ◁>>)) arba ⊲>, galite padidinti arba sumažinti garso intensyvumą, sklindantį iš integruotų garsiakalbių arba 3,5 mm ausinių lizdo.
- Funkcinis (Fn) mygtukas. Kiekvienas funkcinis mygtukas (esantis viršutinėje eilėje) taip pat gali atlikti ir kitas funkcijas, pavyzdžiui, F12 mygtukas gali atverti "Dashboard". Nuspauskite Fn mygtuką, kartu spausdami tą funkcinį mygtuką, kuriuo norite atlikti su juo susietą veiksmą.

Norėdami nustatyti klaviatūros parinktis, naudokite "System Preferences" polangį "Keyboard" (pasirinkite "Apple" meniu 🏟 > "System Preferences", spustelėkite "Keyboard", tuomet paspauskite viršuje esančius mygtukus, kad pamatytumėte galimas parinktis).

### Pelė

Yra keletas bendrų gestų, kuriuos galite atlikti su savo pele "Magic Mouse 2". Norėdami nustatyti parinktis ir aktyvuoti gestus, naudokitės "System Preferences" polangiu "Mouse" (pasirinkite "Apple" meniu 🏟 > "System Preferences", spustelėkite "Mouse", tuomet paspauskite viršuje esančius mygtukus, kad pamatytumėte galimas parinktis).

| Gestas  | Veiksmas                                                                                                    |
|---------|----------------------------------------------------------------------------------------------------|
|         | <b>Jjungimas / išjungimas.</b> Pastumkite ant pelės dugno esantį įjungimo<br>mygtuką, norėdami ją įjungti (užsidegs žalia lemputė).                                                                                                   |
| •       | <b>Spragtelėjimas.</b> Vieną arba du kartus spragtelėkite bet kurioje pelės<br>paviršiaus vietoje.                                                                                                    |
|         | <b>Spragtelėjimas dviem mygtukais.</b> Paspauskite kairiąją ar dešiniąją pelės<br>pusę, norėdami atlikti "spragtelėjimą dviem mygtukais". Norėdami įjungti<br>"Secondary Click", pasinaudokite "System Preferences" polangiu "Mouse". |
|         | <b>360° slinktis.</b> Norėdami slinkti ar judėti bet kuria kryptimi, braukite vienu<br>pirštu išilgai paviršiaus.                                                                                                    |
| Control | <b>Išmanusis mastelio keitimas.</b> Norėdami padidinti elementus ekrane,<br>laikykite nuspaudę "Control" klavišą ir slinkite vienu pirštu.                                                                                            |
|         | <b>Prisilietimas dviem pirštais.</b> Braukite kairėn ir dešinėn, norėdami<br>peržiūrėti puslapius, nuotraukas ir kt.                                                                                                    |

### Įkraunamos baterijos

Jūsų "Magic Keyboard" ir "Magic Mouse 2" turi integruotas įkraunamas baterijas.

**Baterijos įkrovimas.** Prijunkite savo "Magic Keyboard" arba "Magic Mouse 2" prie savo "iMac", naudodamiesi komplekte esančiu "Lightning" kabeliu su USB jungtimi. Norėdami patikrinti įkrovos lygį, spustelėkite ≵ meniu juostoje, esančioje ekrano viršuje, ir tuomet pasirinkite savo įrenginį.

Norėdami įkrauti savo bateriją greičiau, pasirūpinkite, kad jūsų įvesties įrenginys būtų įjungtas, kai prijungiate jį prie savo "iMac".

Daugiau informacijos apie įkraunamas baterijas, esančias jūsų "Magic Keyboard" ar "Magic Mouse 2", rasite adresu *www.apple.com/batteries*.

# lšorinio ekrano naudojimas

"Thunderbolt 2" prievadai, esantys jūsų "iMac", palaiko vaizdo išvestį. Prie savo "iMac" galite prijungti išorinį ekraną, projektorių arba HDTV.

| Norėdami prijungti                                  | Jūs turite                                                                                                    |
|-----------------------------------------------------|----------------------------------------------------------------------------------------------------|
| Monitorių "Apple Thunderbolt<br>Display"            | Prijungti monitoriaus kabelį tiesiai prie "iMac" kompiuteryje esančio<br>"Thunderbolt 2" prievado 🖌.                                                                   |
| "DisplayPort" arba "Mini<br>DisplayPort" monitorius | Prijungti monitoriaus "Mini DisplayPort" kabelį tiesiai prie "iMac"<br>kompiuteryje esančio "Thunderbolt 2" prievado 🖌.                                                |
| VGA ekraną ar projektorių                           | Naudoti "Mini DisplayPort" VGA adapteriui, norėdami prijungti ekraną prie<br>"iMac" kompiuteryje esančio "Thunderbolt 2" prievado 🖌.                                   |
| DVI ekraną ar projektorių                           | Naudoti "Mini DisplayPort" DVI adapteriui, norėdami prijungti ekraną prie<br>"iMac" kompiuteryje esančio "Thunderbolt 2" prievado 🖌.                                   |
| HDMI ekraną arba HDTV                               | Naudoti "Mini DisplayPort" HDMI adapteriui ir HDMI kabeliui, norėdami<br>HDMI ekraną ar HDTV prijungti prie "iMac" kompiuteryje esančio<br>"Thunderbolt 2" prievado 🖌. |

Adapteriai ir kiti priedai parduodami atskirai *apple.com* interneto svetainėje arba vietinėje "Apple" parduotuvėje. Peržiūrėkite dokumentus arba pasiklauskite gamintojo, kad pasirinktumėte tinkamą adapterį.

# Pradėkime

# 2

### **Nustatymas**

Paleidus "iMac" kompiuterį pirmą kartą, nustatymo pagelbiklis "Setup Assistant" padės Jums atlikti keletą paprastų veiksmų, kad galėtumėte pradėti naudotis savo naujuoju "iMac".

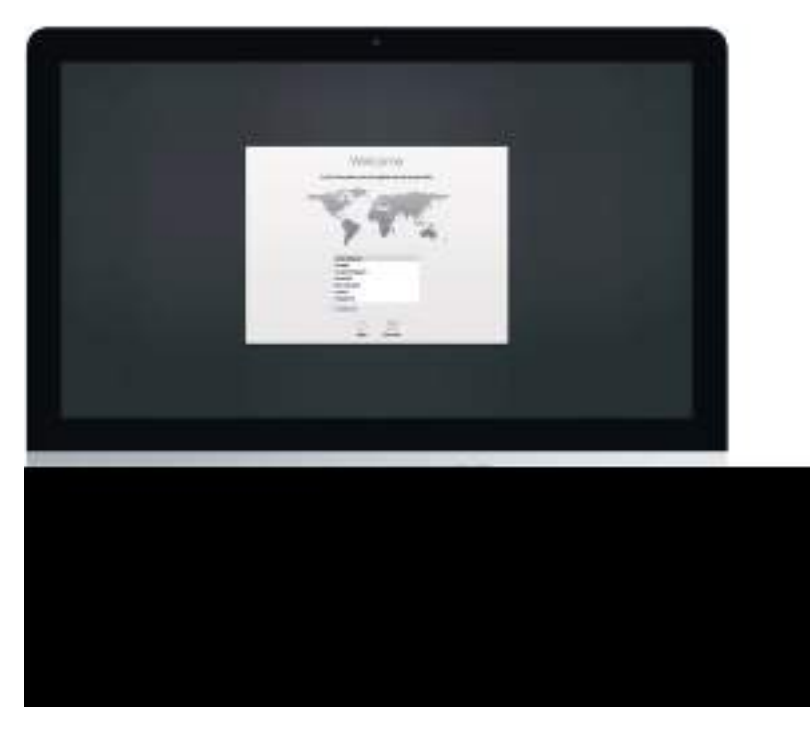

Norėdami pasinaudoti visomis "iMac" teikiamomis galimybėmis, pasirūpinkite, kad kompiuteris būtų prijungtas prie belaidžio ryšio "Wi-Fi" ir būtų įjungtas "Bluetooth", gaukite "Apple ID" numerį ir tuomet prisijunkite prie "iCloud". Šiuos veiksmus greitai ir paprastai galite atlikti naudodamiesi "Setup Assistant", tačiau jeigu norėsite juos atlikti vėliau, toliau bus nurodyti būdai, kaip tai padaryti:

**Prisijungimas prie belaidžio tinklo "Wi-Fi".** Spustelėkite "Wi-Fi" būsenos piktogramą 奈 meniu juostoje, tuomet pasirinkite "Wi-Fi" tinklą ir įveskite slaptažodį, jei jo bus paprašyta.

Jeigu nematote "Wi-Fi" būsenos piktogramos  $\widehat{\frown}$ , pasirinkite "Apple" meniu  $\bigstar$  > "System Preferences" ir tuomet spustelėkite "Network". Spustelėkite "Wi-Fi" kairėje esančiame sąraše, tuomet pasirinkite "Show Wi-Fi status in menu bar".

"Wi-Fi" išjungimas. Spustelėkite "Wi-Fi" būsenos piktogramą 奈 meniu juostoje, tuomet pasirinkite "Turn Wi-Fi Off".

**"Bluetooth" jjungimas arba išjungimas.** Spustelėkite "Bluetooth" piktogramą meniu juostoje, tuomet pasirinkite "Turn Bluetooth On" arba "Turn Bluetooth Off".

Jeigu nematote "Bluetooth" piktogramos 券, pasirinkite "Apple" meniu **€** > "System Preferences", spustelėkite "Bluetooth", o tuomet pasirinkite "Show Bluetooth in menu bar". **Susikurkite "Apple ID".** Jūsų "Apple ID" yra paskyra, kurios prireiks beveik visais atvejais, kai naudositės "Apple", įskaitant muzikos, filmų bei TV šou iš "iTunes Store" pirkimą ar prenumeravimą, knygų įsigijimą iš "iBooks Store", programų atsisiuntimą iš "App Store" ir savo turinio įdėjimą į "iCloud".

Jeigu dar neturite "Apple ID", galite ją susikurti (nemokamai). Pasirinkite "Apple" meniu **é** > "System Preferences", spustelėkite "iCloud", tuomet spustelėkite "Create Apple ID".

**"iCloud" nustatymas "iMac" kompiuteryje.** "iCloud" galite laikyti visą savo turinį – dokumentus, filmus, muziką, nuotraukas ir kt. – debesyje ir pasiekti jį iš bet kurios vietos.

Norėdami nustatyti "iCloud", pasirinkite "Apple" meniu **(**>"System Preferences", tuomet spustelėkite "iCloud". Atsidariusiame lange įveskite savo "Apple ID" ir slaptažodį. Tuomet pasirinkite funkcijas, kurias norėsite naudoti. Norėdami sužinoti daugiau, žr. skyrelyje *Prieiga prie savo turinio iš bet kurios vietos su "iCloud"*.

*Svarbu.* Nepamirškite visuose savo įrenginiuose naudotis ta pačia "Apple ID", kai norėsite prisijungti prie "iCloud".

## Raskite sau tinkantį būdą

### Darbalaukis

Pirmiausia savo "iMac" kompiuteryje pamatysite darbalaukį, kuriame galėsite tvarkyti savo failus, greitai atverti programas, ieškoti įvairiausių dalykų savo "iMac" kompiuteryje bei internete ir atlikti daugybę kitų veiksmų.

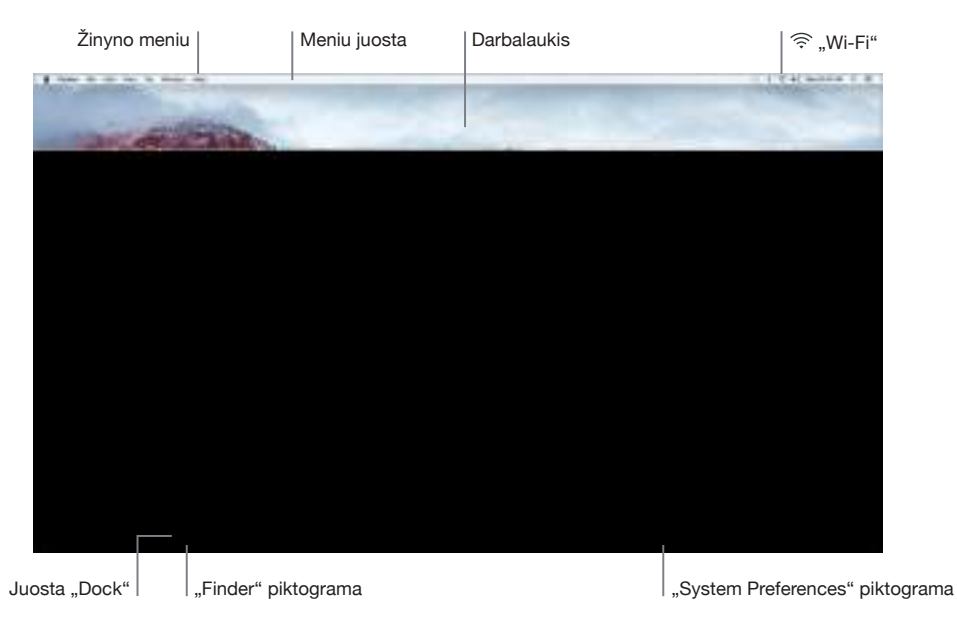

### Programa "Finder"

"Finder" 💺 programa yra visuomet atverta. Naudokite "Finder" savo failams tvarkyti ir jų ieškoti.

Atverkite "Finder" langą. Spustelėkite "Finder" piktogramą 🛂 juostoje "Dock", esančioje ekrano apačioje.

#### Juosta "Dock"

Ekrano apačioje esančioje juostoje "Dock" patogu laikyti dažniausiai naudojamas programas ir dokumentus. Galite padidinti ar sumažinti juostą "Dock", pridėti ar pašalinti iš jos elementus, perkelti ją į kairę ar į dešinę ekrano pusę arba net nustatyti, kad ji nebūtų rodoma, kai ja nesinaudojate.

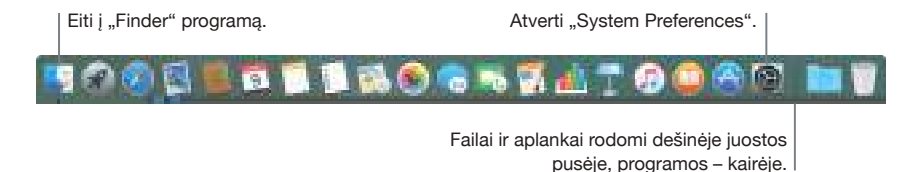

Atverkite programą ar failą. Spragtelėkite norimą piktogramą juostoje "Dock".

**Pridėkite elementą juostoje "Dock".** Nutempkite elementą ten, kur norite, kad jis būtų įkeltas. Programas kelkite į kairę "Dock" juostos pusę, o failus ir aplankus – į dešinę.

**Pašalinkite elementą iš juostos "Dock".** Ištempkite jį iš juostos "Dock". Elementas nėra pašalinamas iš kompiuterio, o tik iš juostos "Dock".

**Pakeiskite juostos "Dock" išvaizdą.** Pasirinkite "Apple" meniu **É**> "System Preferences", tuomet spustelėkite "Dock".

#### Sistemos nuostatos "System Preferences"

"System Preferences" yra vieta, kurioje galite individualizuoti savo "iMac" nustatymus. Pavyzdžiui, norėdami pakeisti miego režimo nustatymus, atverkite "Energy Saver" nuostatas. Arba pasirinkite "Desktop & Screen Saver" nuostatas, norėdami pridėti darbalaukio foną ar pakeisti ekrano užsklandą.

Individualizuokite savo "iMac". Pasirinkite "Apple" meniu **\$** > "System Preferences" arba spustelėkite "System Preferences" piktogramą **@** juostoje "Dock". Tuomet spustelėkite nuostatą, kurią norite nustatyti.

### Meniu juosta

Norėdami atverti naujus langus, prisijungti prie "Wi-Fi" tinklo, pasitikrinti "Wi-Fi" būseną  $\widehat{>}$ , pakeisti garso intensyvumą  $\blacktriangleleft$ ») bei atlikti kitas užduotis, naudokitės įvairiais meniu ir piktogramomis, išdėstytomis išilgai ekrano viršaus.

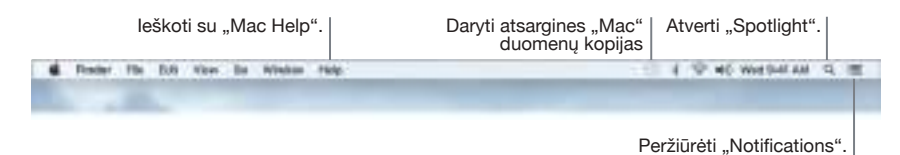

### "Spotlight"

Raskite viską, ką turite savajame "Mac", ir ne tik. "Spotlight" Q ieško jūsų "iMac" kompiuteryje ir kituose informacijos šaltiniuose, tokiuose kaip "Wikipedia", "Maps", orų prognozės, akcijų biržų naujienos bei sporto naujienos. Informacijos apie tai, ką galite atlikti naudodamiesi "Spotlight", rasite skyrelyje *Paieška su "Spotlight"*.

### Pagalba

Visuomet galite gauti pagalbą, kuri padės geriau naudotis savo "iMac" ir programomis.

**Gaukite pagalbą.** Spustelėkite "Finder" piktogramą **S**, tuomet spustelėkite "Help" meniu ir pasirinkite "Mac Help". Arba įrašykite paieškos laukelyje ir pasirinkite pasiūlymą.

Norėdami sužinoti daugiau, žr. skyrelyje Raskite atsakymus žinyne "Mac Help".

### Greitas programų atvėrimas

Savo "iMac" rasite programas, skirtas įvairiems mėgstamiems dalykams – naršyti internete, tikrintis el. paštą, dalintis nuotraukomis, mėgautis filmais ir kt.

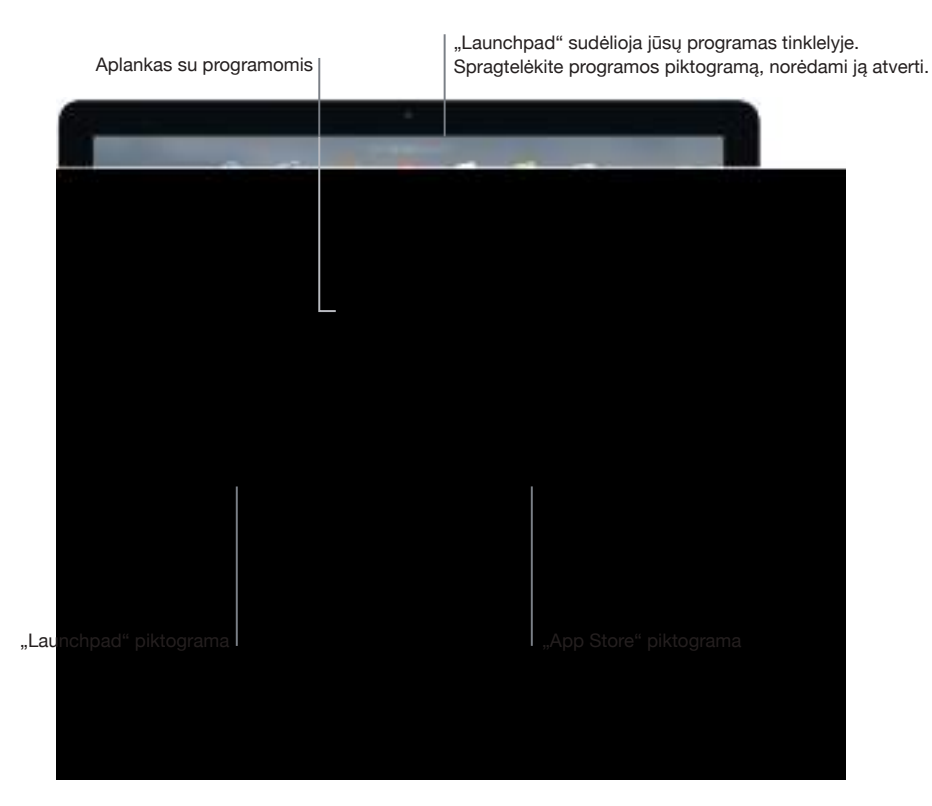

Atverkite programą. Spustelėkite programos piktogramą juostoje "Dock" arba spragtelėkite "Launchpad" piktogramą 🐨 juostoje "Dock", tuomet spustelėkite pageidaujamą programą. Programos ieškoti galite ir naudodami "Spotlight". Tuomet programą atverti galėsite tiesiai iš savo "Spotlight" paieškos rezultatų.

**Tvarkykite programas naudodamiesi "Launchpad".** "Launchpad" sudėlioja jūsų programas tinklelyje, panašiai kaip "iPhone" ir "iPad". Užtempkite vieną programą ant kitos, jei norite sukurti aplanką. Nutempkite daugiau programų į naujai sukurtą aplanką, jei norite jas ten pridėti. Norėdami pašalinti programą iš aplanko, tiesiog ją ištempkite.

**Įsigykite papildomų programų.** Juostoje "Dock" spragtelėkite "App Store" piktogramą . Programos, kurias atsisiųsite iš "App Store", automatiškai atsidurs programoje "Launchpad". Norėdami greitai gauti programų ir "OS X" naujinimus, spustelėkite "Updates", esantį "App Store".

# Paieška su "Spotlight"

"Spotlight" Q yra paprastas būdas "iMac" kompiuteryje rasti visą norimą turinį, pavyzdžiui, dokumentus, kontaktus, renginius ir elektroninio pašto laiškus. "Spotlight Suggestions" siūlo informaciją iš "Wikipedia" straipsnių, "Bing" paieškos rezultatų, naujienų, sporto žinių, orų prognozių, akcijų, filmų ir kitų šaltinių.

leškant su "Spotlight", dešinėje pusėje esančioje peržiūros srityje bus pateikti paieškos rezultatai su interaktyvia sąsaja: galėsite iš karto paskambinti, išsiųsti elektroninio pašto laišką, paleisti dainą, gauti kryptis ar net konvertuoti valiutas. "Spotlight" gali pateikti atsakymus į matematinius klausimus ar žodžių apibrėžimus tiesiog jūsų darbalaukyje.

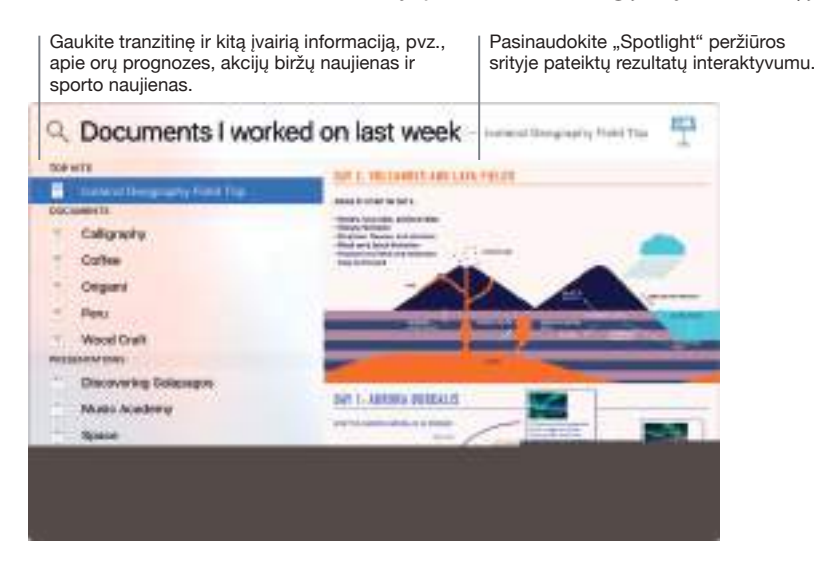

**leškokite įvairiausios informacijos.** Spustelėkite Q viršutinėje dešinėje ekrano dalyje arba spragtelėkite "Command–Space" juostą, tuomet pradėkite rašyti.

**Peržiūrėkite rezultatus.** Spustelėkite paieškos rezultatus ir galėsite juos pamatyti dešinėje pusėje pateikiamoje peržiūros srityje. Kartais viskas, ką jums tereikia padaryti, tai spustelėti elementus ar nuorodas tiesiog peržiūros srityje. Taip pat galite du kartus spragtelėti rezultatą, jei norite, kad jis būtų atvertas.

Greitai suraskite reikalingus failus. Paslinkite link rezultatų sąrašo apačios, tuomet du kartus spragtelėkite "Show all in Finder".

**Atverkite programą.** Įrašykite programos pavadinimą programoje "Spotlight", tuomet paspauskite "Return".

**Išjunkite "Spotlight Suggestions".** Jeigu norite, kad "Spotlight" ieškotų tik elementų, esančių jūsų "iMac", "Spotlight Suggestions" galite išjungti "Spotlight" nuostatose. Spustelėkite "System Preferences" piktogramą i juostoje "Dock", spragtelėkite "Spotlight", o tuomet spragtelėkite "Spotlight Suggestions" žymėjimui panaikinti. Galite atlikti ir kitus "Spotlight" ieškomų kategorijų sąrašo pakeitimus.

*Pastaba.* Ne visos "Spotlight Suggestions" funkcijos yra galimos visomis kalbomis ir visuose regionuose, o kai kurios funkcijos gali skirtis priklausomai nuo regiono.

# Prieiga prie savo turinio iš bet kurios vietos su "iCloud"

"iCloud" yra lengviausias būdas užsitikrinti, jog galėsite pasiekti visą svarbų turinį, kad ir kur bebūtumėte. "iCloud" saugo jūsų dokumentus, nuotraukas, muzika, programas, kontaktus ir kalendorius, kad galėtumėte juos pasiekti bet kuriuo metu, kai tik esate prisijungę prie "Wi-Fi" belaidžio tinklo.

"iCloud" paskyra yra nemokama, kurioje yra 5 GB laisvos atminties. Pirkimai, kuriuos vykdote naudodamiesi "iTunes Store", "App Store" arba "iBooks Store", nejskaičiuojami j jūsų turimą atminti.

"iCloud" taip pat pasirūpina, kad viskas jūsų įrenginiuose būtų atnaujinta. Todėl jeigu turite "iPhone" arba "iPad", tiesiog prisijunkite prie "iCloud" naudodamiesi ta pačia paskyra ir juose turėsite viską, ko jums reikia.

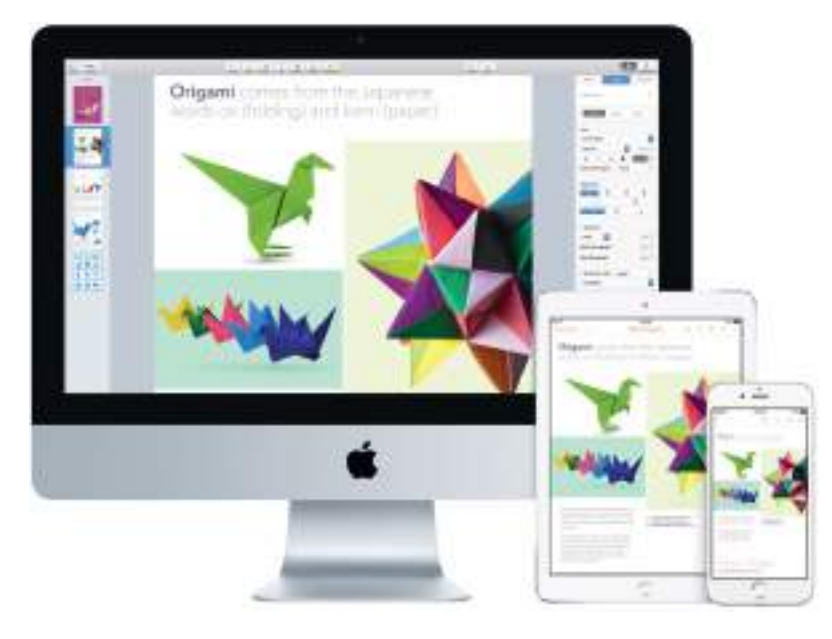

Žemiau pateikiami veiksmai, kuriuos galite atlikti su "iCloud".

Jrašykite failus j "iCloud Drive". "iCloud Drive" yra tarsi privati jūsų duomenų saugojimo vieta debesyje. Jrašykite bet kokj faila j "iCloud Drive" ir galėsite jį pasiekti būdami bet kur – darbe, namuose ar tiesiog kelyje. Norėdami įrašyti failą į "iCloud Drive", atverkite "Finder" langą ir nutempkite failą į "iCloud Drive", esantį šoninėje juostoje. Jums pataisius failą, esantį "iCloud Drive", jūsų pataisymai bus matomi bet kuriame įrenginyje, kurį naudosite su "iCloud".

Apsipirkite kartu, naudodamiesi "Family Sharing". Bendrus apsipirkimus iš "iTunes Store", "App Store" ir "iBooks Store" gali atlikti net keli (ne daugiau šešių) šeimos nariai, net jeigu jie visi naudojasi skirtingomis "iCloud" paskyromis. Sumokėkite už šeimyninius pirkinius, naudodamiesi viena kreditine kortele, ir patikrinkite, ar vaikų išlaidos yra tinkamos, naudodamiesi savo "iMac" arba "iOS" įrenginiu. Taip pat galite dalintis nuotraukomis, šeimos kalendoriumi, priminimais ir vietomis. Norėdami nustatyti "Family Sharing", spustelėkite "System Preferences" piktogramą i 🙉 esančią juostoje "Dock", spragtelėkite "iCloud" ir spustelėkite "Set Up Family".

Dalykitės nuotraukomis, naudodamiesi "iCloud Photo Sharing". Dalykitės nuotraukomis ir vaizdo įrašais tik su pasirinktais žmonėmis ir leiskite jiems pridėti savo pačių nuotraukų, vaizdo jrašų bei komentarų. Norėdami pradėti, spustelėkite "System Preferences" piktogramą 🏙 juostoje "Dock", spragtelėkite "iCloud" ir spustelėkite "Photos".

Mėgaukitės įsigytais pirkiniais bet kuriame savo įrenginyje. Prisijungus prie "iCloud", pirkiniai, kuriuos įsigijote iš "iTunes Store", "App Store" ir "iBooks Store", bus pasiekiami bet kuriuo metu, nepaisant to, kokiu kompiuteriu ar jrenginiu naudojotės juos įsigydami. Todėl visa savo muzika, filmais, knygomis bei kt. galėsite naudotis kur bebūtumėte. 2 skyrius. Pradėkime 15 Nustatykite savo "iMac" vietą, naudodamiesi "Find My Mac". Jeigu jūsų "iMac" pavogs, galėsite lengvai nustatyti jo vietą žemėlapyje, užrakinti jo ekraną ar netgi ištrinti jo duomenis nuotoliniu būdu, jeigu bus įjungta "Find My Mac" funkcija. Norėdami įjungti "Find My Mac" funkciją, spustelėkite "System Preferences" piktogramą 📾, esančią juostoje "Dock", spragtelėkite "iCloud" ir spustelėkite "Find My Mac".

Daugiau informacijos apie veiksmus, kuriuos galite atlikti su "iCloud", rasite žinyne "Mac Help" (žr. skyrelį *Raskite atsakymus žinyne "Mac Help"*), ieškodami "iCloud" arba adresu *www.apple.com/ icloud*.

# Naudokitės "iMac" kompiuteriu ir "iOS" įrenginiais vienu metu

### Apžvalga

Jeigu turite "iOS" įrenginį, pvz., "iPhone", "iPad" ar "iPod touch", jis sklandžiai veiks su jūsų "iMac". Tiesiog prisijunkite prie savo "iCloud" paskyros "iMac" kompiuteryje ir savo "iOS" įrenginiuose, kai jie yra netoli vienas kito – jie gali veikti ir daug ką atlikti kartu.

### Telefono skambučiai

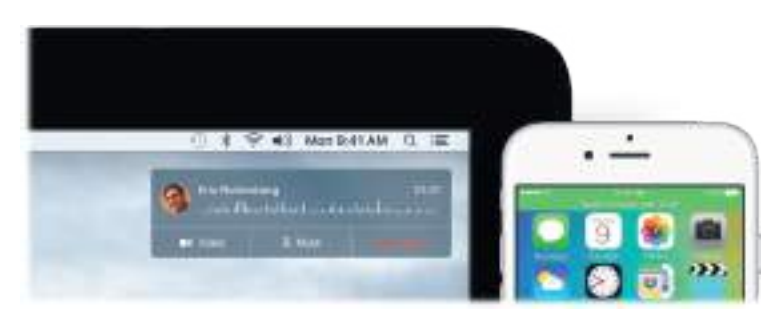

Galite atsiliepti į skambučius ir skambinti patys tiesiai iš savo "iMac" kompiuterio.

Atsiliepkite į skambučius. Kai kas nors skambina jums į "iPhone", spustelėkite pranešimą, kuris pasirodo jūsų "iMac" ekrane. "iMac" kompiuteris taps telefonu su garsiakalbiu.

**Skambinkite.** Spustelėkite telefono numerį "Spotlight" paieškoje ar kurioje nors tam tinkamoje programoje, pavyzdžiui, "FaceTime", "Contacts", "Safari" arba "Calendar".

### Tekstiniai pranešimai

Siųskite ir gaukite SMS ir MMS tekstinius pranešimus tiesiai iš savo "iMac" kompiuterio. Kai draugai ir šeimos nariai atsiunčia jums tekstinį pranešimą, galite atsakyti į jį iš to įrenginio, kuris tuo metu yra arčiausiai jūsų. Visus pranešimus matysite "iMac" kompiuteryje, "iPhone" ir "iPad".

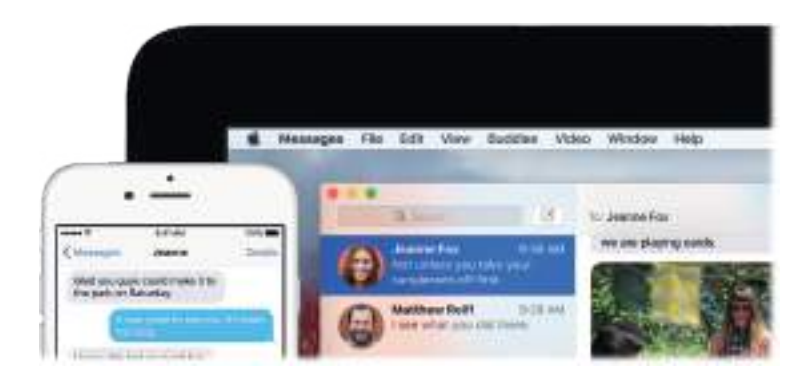

### "Instant Hotspot"

Praradote savo "Wi-Fi" rvši? Su "Instant Hotspot", jūsu "iMac" gali prisijungti prie interneto, naudodamasis "Personal Hotspot" jūsų "iPhone" (su "iOS 8" arba naujesne versija) arba "iPad" (mobiliojo telefono modeliai su "iOS 8" arba naujesne versija) irenginyje.

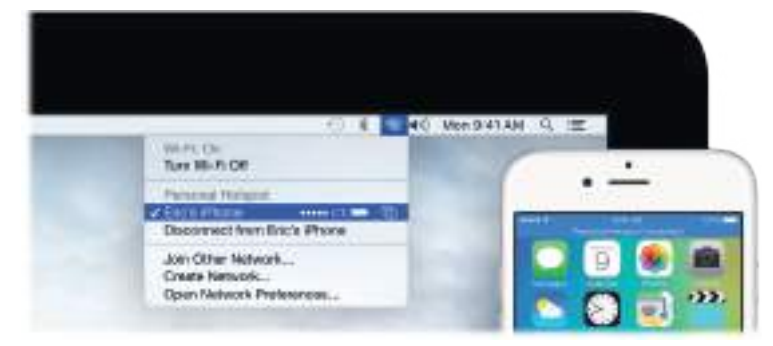

Prisijunkite prie savo įrenginio "Personal Hotspot". Spustelėkite "Wi-Fi" būsenos piktogramą meniu juostoje ir pasirinkite savo "iPhone" arba "iPad" iš pateikto įrenginių sąrašo. (Jums nereikia nieko daryti savo jrenginyje – "iMac" prisijungs automatiškai.)

Tikrinkite savo ryšio būsena. Mobiliojo telefono signalo stiprumą galite pasitikrinti "Wi-Fi" būsenos meniu.

Kai nesinaudojate viešosios interneto prieigos tašku, "iMac" atsijungs, kad būtų taupoma baterijos energija.

### "Handoff"

Su "Handoff" galite naudotis viename įrenginyje tuo, ką pradėjote kitame. Galite pradėti rengti pateiktį "iMac" kompiuteryje, o tuomet pratęsti ją "iPad". Arba pradėti rašyti elektroninį laišką savo "iPhone", o pabaigti ji savo "iMac" kompiuteryje. Jums nereikia rūpintis failų perkėlimu. Kai jūsų "iMac" kompiuteris ir kiti įrenginiai yra greta vienas kito, juostoje "Dock" visuomet atsiranda piktograma, kai perduodama informacija apie darbus, todėl pratęsti galite tiesiog spustelėję piktograma.

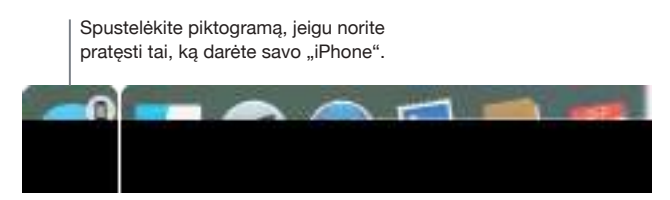

Jjunkite "Handoff" funkcija "iMac" kompiuteryje. Spustelėkite "System Preferences" piktograma 👜 juostoje "Dock", spragtelėkite "General" ir pasirinkite "Allow Handoff between this Mac and your iCloud devices".

**Jjunkite "Handoff" funkcija "iOS" jrenginyje.** Eikite "Settings" > "General" > "Handoff & Suggested Apps", tuomet palieskite, jei norite jiungti "Handoff". Jeigu nematote šios parinkties, tai reiškia, jog jūsų "iOS" įrenginys nepalaiko funkcijos "Handoff".

Pastaba. Tam, kad galėtumėte naudotis "Handoff" funkcija, jums reikės "iPhone 5" ar naujesnio modelio, "iPod touch" (5-os kartos) arba naujesnio modelio arba "iPad" (4-os kartos) ar naujesnio modelio su jdiegta "iOS 8" ar naujesne versija. Patikrinkite, ar "iMac" ir "iOS" jrenginiai prisijunge prie to paties "Wi-Fi" tinklo, ar naudojatės ta pačia "iCloud" paskyra ir ar įjungtas "Bluetooth".

"Handoff" veikia su "Safari", "Mail", "Calendar", "Contacts", "Maps", "Messages", "Notes", "Reminders", "Keynote", "Numbers" ir "Pages".

Norėdami sužinoti daugiau apie "Instant Hotspot", pranešimų, telefono skambučių ir "Handoff" funkcijų naudojimą savo "iMac" kompiuteryje, atverkite "Mac Help" (žr. skyrelyje Raskite atsakymus žinyne "Mac Help") arba apsilankykite adresu www.apple.com/osx/continuity. 2 skyrius. Pradėkime

# "AirDrop"

"AirDrop" leis lengvai dalintis failais su greta esančiais "Mac" kompiuteriais ir įrenginiais.

**Siųskite failus iš "Finder".** Spustelėkite "Finder" piktogramą **L** juostoje "Dock", tuomet spragtelėkite "AirDrop" kairėje pusėje esančioje šonininėje juostoje. Kai lange pamatote asmenį, kuriam norite nusiųsti failą, nutempkite norimą failą jam.

**Siųskite failus iš programos.** Naudodamiesi tokiomis programomis kaip "Pages" arba "Preview", spustelėkite mygtuką "Share" ir pasirinkite "AirDrop".

Kontroliuokite, kas gali siųsti jums, naudodamiesi "AirDrop". Spustelėkite "Finder" piktogramą juostoje "Dock", tuomet spragtelėkite "AirDrop" kairėje pusėje esančioje šonininėje juostoje, spustelėkite "Allow me to be discovered by" ir pasirinkite norimą parinktį.

Kai siunčiate kažkam failą, gavėjas gali pasirinkti – priimti failą arba nepriimti. Kai kažkas kitas siunčia failą jums, galite jį surasti "iMac" kompiuterio "Downloads" aplanke.

## "AirPrint"

Galite pasinaudoti "AirPrint" spausdinimu nuotoliniu būdu su:

- "AirPrint" palaikančiu spausdintuvu, prijungtu prie jūsų "Wi-Fi" tinklo
- Tinklo spausdintuvu ar spausdintuvu, kuriuo naudojasi kitas "Mac" kompiuteris, prisijungęs prie jūsų "Wi-Fi" tinklo
- Spausdintuvu, prijungtu prie "AirPort" bazinės stoties per USB prievadą.

**Spausdinkite su "AirPrint" spausdintuvu.** Kai spausdinate iš programos, iškylančiame "Print" dialogo lange spustelėkite "Printers" meniu, pasirinkite "Nearby Printers", tuomet pasirinkite "AirPrint" spausdintuvą.

**Negalite rasti ieškomo spausdintuvo?** Pasitikrinkite, ar jis prijungtas prie to paties "Wi-Fi" tinklo kaip ir jūsų "iMac". Jeigu jis prijungtas, tačiau vis tiek jo nematote, pamėginkite jį pridėti. Spustelėkite "System Preferences" piktogramą i juostoje "Dock", spragtelėkite "Printers & Scanners", o tuomet spustelėkite "Add +". (Galite laikinai prijungti spausdintuvą prie savo "iMac", naudodamiesi USB kabeliu.)

Informacijos apie "AirPrint" palaikančius spausdintuvus bei kitų palaikomų spausdintuvų sąrašą rasite skyrelyje "About AirPrint and OS X: Printer and scanner software available for download".

# "AirPlay"

Tai, ką matote savo "iMac" ekrane, galite parodyti dideliame ekrane, naudodamiesi "AirPlay Mirroring" funkcija. Jeigu jūsų HDTV yra prijungtas prie "Apple TV", o "Apple TV" yra prijungtas prie to paties "Wi-Fi" tinklo kaip ir jūsų "iMac", galite atspindėti "iMac" ekrano vaizdą savo televizoriaus ekrane arba naudoti HDTV kaip antrą ekraną. Taip pat galite paleisti kai kuriuos internetinius vaizdo įrašus tiesiai į savo HDTV, neparodydami, kas yra jūsų darbalaukyje – patogu, kai norite paleisti filmą, tačiau išlaikyti paslaptyje savo darbus.

Atspindėkite savo "iMac" darbalaukį naudodamiesi "AirPlay Mirroring". Spustelėkite "AirPlay" piktogramą 🕞 meniu juostoje, tuomet pasirinkite savo "Apple TV". Kai "AirPlay" ekranas yra aktyvuojamas, piktograma įgauna mėlyną spalvą.

Kai kuriais atvejais galite panaudoti "AirPlay" ekraną, net jeigu nesate prisijungę prie to paties "Wi-Fi" tinklo, kaip "Apple TV" (vadinama lygiarangis "AirPlay"). Tam, kad galėtumėte naudotis lygiarangiu "AirPlay", jums reikalinga "Apple TV" (3-ios kartos rev A, modelis A1469 arba naujesnis) su "Apple TV" 7 ar naujesne programinės įrangos versija. Paleiskite internetinius vaizdo įrašus, nerodydami savo darbalaukio. Kai randate internetinį vaizdo įrašą su "AirPlay" piktograma 🛋, spustelėkite piktogramą ir pasirinkite savo "Apple TV".

"Apple TV" ir "AirPort" bazines stotis galite įsigyti atskirai adresu *apple.com* arba savo vietinėje "Apple" parduotuvėje.

Daugiau informacijos apie "AirDrop", "AirPrint" ir "AirPlay" galite rasti žinyne "Mac Help" (žr. skyrelyje *Raskite atsakymus žinyne "Mac Help"*). Norėdami sužinoti daugiau apie antro ekrano naudojimą su "iMac", žr. skyrelį *Išorinio ekrano naudojimas*.

### Duomenų perkėlimas

Perkelti savo failus ir nustatymus iš kito "Mac" arba asmeninio kompiuterio į savo "iMac" yra labai paprasta. Norėdami perkelti duomenis pirmą kartą nustatant savo "iMac", naudokite nustatymo pagelbiklį "Setup Assistant". Norėdami perkelti duomenis vėliau, galite naudoti "Migration Assistant" pagelbiklį. Jeigu abu kompiuteriai yra prijungti prie to paties "Wi-Fi" tinklo, duomenis galite perkelti belaidžiu būdu.

Jeigu padarėte atsargines failų iš kito "Mac" kompiuterio kopijas atminties įrenginyje (pavyzdžiui, išoriniame diske), galite nukopijuoti failus iš to įrenginio į savo "iMac".

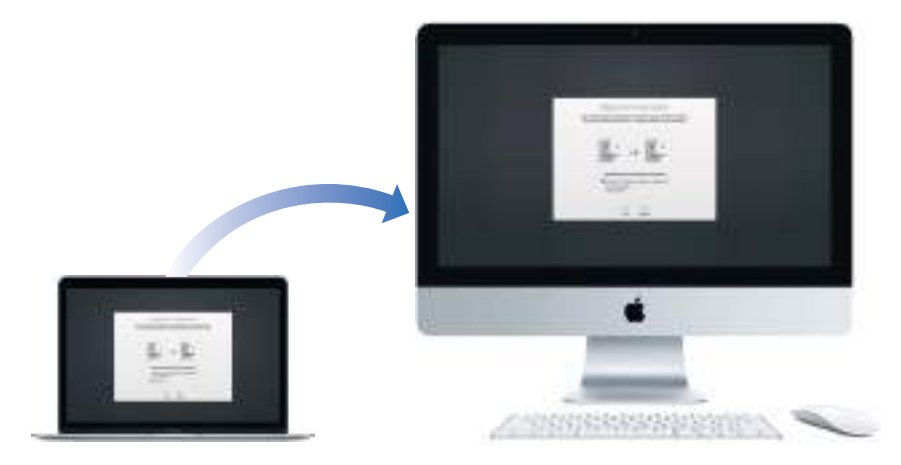

**Naudokitės "Migration Assistant" pagalba.** Atverkite "Finder" langą, eikite "Applications" > "Utilities", tuomet du kartus spragtelėkite "Migration Assistant". Vykdykite ekrane pateikiamus nurodymus. Daugiau informacijos galite rasti skyrelyje *"Move your content to a new Mac"*.

Galite perkelti duomenis iš "Mac" kompiuterio su "Thunderbolt" prievadu į savo naują "iMac", naudodami "Thunderbolt" kabelį. Įjunkite "Mac" kompiuterio, iš kurio norite perkelti duomenis, paskirties disko režimą "Target Disk Mode", paleisdami jį iš naujo ir kartu laikydami nuspaustą T klavišą. Tuomet sujunkite abu kompiuterius naudodamiesi "Thunderbolt" kabeliu ir atverkite pagelbiklį "Migration Assistant" savo "iMac" kompiuteryje. Pasirinkite "From a Mac, Time Machine backup, or startup disk". Kai jūsų paklaus, kaip norite perkelti savo informaciją, spustelėkite "Continue", tuomet pasirinkite diską, iš kurio norite perkelti informaciją.

**Kopijuokite failus iš atminties įrenginio.** Prijunkite įrenginį naudodamiesi USB 3 prievadu arba "Thunderbolt 2" prievadu prie savo "iMac" kompiuterio, o tuomet rankiniu būdu nutempkite failus į savo "iMac".

# Atsarginių kopijų darymas ir duomenų atkūrimas

Siekiant apsaugoti savo failus, svarbu reguliariai daryti atsargines kompiuteryje esančių duomenų kopijas. Atsargines kopijas lengviausia daryti pasinaudojant "iMac" kompiuteryje įdiegta "Time Machine", su belaidžiu "AirPort Time Capsule" (parduodamu atskirai) arba išoriniame atminties įrenginyje, prijungtame prie jūsų "iMac".

Failų, kurie saugomi "iCloud Drive", ir nuotraukų, esančių "iCloud Photo Library", atsarginės kopijos yra automatiškai daromos debesyje, todėl jų nebereikia saugoti "Time Machine" ar kitame atsarginių kopijų saugojimo įrenginyje.

**"Time Machine" nustatymas.** Įsitikinkite, kad jūsų "iMac" kompiuteris yra prijungtas prie to paties "Wi-Fi" tinklo kaip ir jūsų "AirPort Time Capsule", arba prijunkite savo atminties įrenginį prie savo "iMac" kompiuterio. Tuomet spustelėkite "System Preferences" piktogramą i juostoje "Dock", spragtelėkite "Time Machine", o tuomet spustelėkite "On". Pasirinkite diską, kuriame norėsite saugoti atsargines kopijas, ir jūs jau pasirengę.

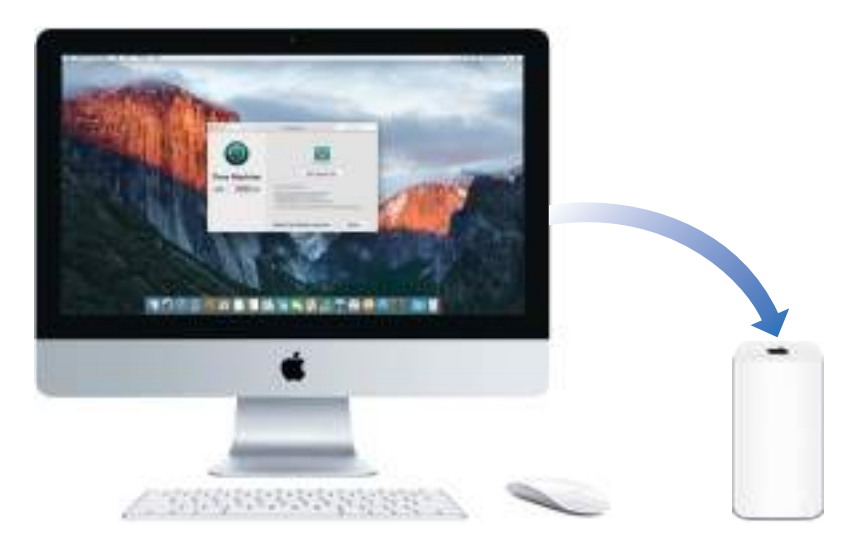

#### "Time Machine"

- Automatiškai daro visų jūsų "iMac" kompiuteryje esančių duomenų, įskaitant sisteminius failus, programas, paskyras, parinktis, muziką, nuotraukas, filmus ir dokumentus, atsargines kopijas.
- Prisimena, kaip jūsų kompiuteris atrodė konkrečią dieną, todėl galite pamatyti, kaip jūsų "iMac" atrodė praeityje arba gauti senesnę dokumento versiją.
- Leidžia atkurti visą jūsų sistemą iš "Time Machine" atsarginės kopijos. Todėl, jeigu kažkas nutiks jūsų "iMac" kompiuteriui, jūsų failai liks saugūs ir nesugadinti.

Daugiau informacijos apie tai, kaip savo "iMac" daryti ir atkurti atsargines kopijas, galite rasti "Mac Help" (žr. skyrelyje *Raskite atsakymus žinyne "Mac Help"*) ir atlikdami paiešką su žodžiais "Time Machine", "external storage device", "backup" arba "restore". Daugiau informacijos apie "AirPort Time Capsule" galite rasti adresu *www.apple.com/airport-time-capsule*.

"AirPort Time Capsule" yra parduodama atskirai adresu *apple.com* arba jūsų vietinėje "Apple" parduotuvėje.

# Taikomosios programos

### Apie taikomąsias programas

Savo "iMac" kompiuteryje rasite daug puikių programų dalykams, kuriuos darote kasdien, pavyzdžiui, naršote internete, siunčiate elektroninius laiškus bei žinutes ir tvarkote savo kalendorių. Jame taip pat rasite tokias programas kaip "Photos", "iMovie", "GarageBand", "Pages", "Numbers" ir "Keynote", todėl iškart turėsite galimybę būti kūrybingi ir produktyvūs. Taikomosios programos, kurias rasite savo "iMac" kompiuteryje, bus aprašytos toliau pateiktuose skyreliuose.

Atraskite dar daugiau programų. Spustelėkite "App Store" piktogramą 🥥 juostoje "Dock", norėdami rasti programų viskam, ką pageidaujate daryti. Norėdami sužinoti daugiau, žr. "App Store".

**Gaukite pagalbą, kai jos prireikia naudojantis bet kuria iš programų.** Spustelėkite "Help" meniu (ekrano viršuje esančioje juostoje), kai naudojatės konkrečia programa.

# 🧭 Žiniatinklio naršymo programa "Safari"

"Safari" yra greičiausias, efektyviausiai energiją naudojantis ir saugiausias būdas naršyti internete jūsų "Mac" kompiuteryje.

Patekite greitai ten, kur jums reikia. Spustelėkite "Smart Search" laukelį, esantį lango viršuje, norėdami pamatyti internetines svetaines, kuriose lankėtės dažniausiai. Arba pradėkite rašyti žodį ar internetinės svetainės adresą – "Safari" iš karto pateiks juos atitinkančias internetines svetaines, taip pat ir "Safari Suggestions" pasiūlymus, susijusius su naujienomis, "Wikipedia" straipsniais, "iTunes" muzika, orų prognozėmis, sporto rezultatais bei žaidėjų statistika, akcijų kainomis, pagalba iš "Apple" bei greta esančiomis lankytinomis vietomis.

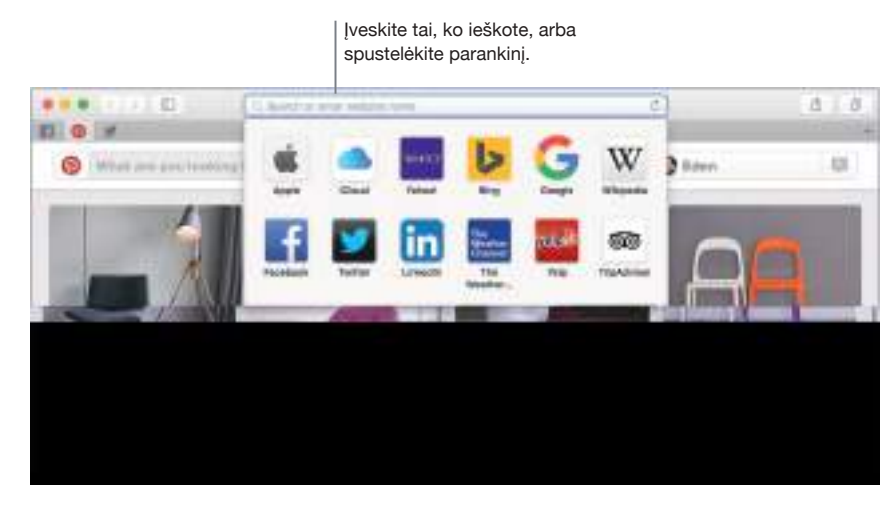

**Pasidalinkite žodžiu.** Paprasta pasidalinti internetiniu puslapiu socialiniuose tinkluose, įrašyti jį į adresyno įrašus ar skaitymo sąrašą arba pridėti jį programose "Notes" arba "Reminders". Tiesiog paspauskite mygtuką "Share" 🖒 esantį lango viršuje, ir pasirinkite pageidaujamą parinktį.

**Matykite kelis puslapius viename lange.** Spustelėkite + pačiame kortelių juostos dešinės pusės krašte, norėdami atverti naują kortelę, tuomet įveskite adresą. Tam, kad interneto svetaine būtų patogu naudotis, nutempkite jos kortelę į kairę, kad ją prismeigtumėte – tuomet ji liks pridėta kortelių juostoje.

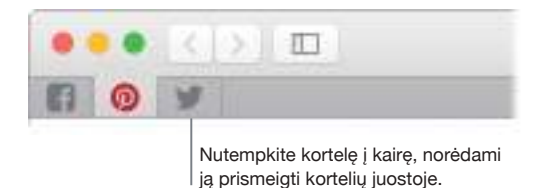

**Peržiūrėkite visą jūsų visuose įrenginiuose atvertą turinį.** Jeigu esate prisijungę prie "iCloud", galite matyti visuose prie tos pačios "iCloud" paskyros prisijungtuose jūsų įrenginiuose atvertus interneto puslapius. Tiesiog spustelėkite "Show All Tabs" mygtuką 🗍 lango viršuje.

• Patarimas. Jeigu straipsnyje, kurį skaitote, yra animacijos elementų ar akį rėžiančių reklamų, galite pasinaudoti skaitytojams pritaikytu rodymo režimu "Reader view", kuris pašalina visus dėmesį blaškančius elementus ir leidžia susikoncentruoti į tekstą. Spustelėkite "Show Reader View" mygtuką paieškos laukelyje.

# 🌉 Pašto programa "Mail"

Programa "Mail" suteikia galimybę tvarkyti visas savo el. pašto paskyras vienoje programoje. Ji suderinama su pačiomis populiariausiomis el. pašto paslaugomis, tokiomis kaip "iCloud", "Gmail", "Yahoo Mail" ir "AOL Mail".

Vienas el. pašto sprendimas. Nusibodo prisijunginėti keliose interneto svetainėse, kai norite pasitikrinti savo el. pašto paskyras? Nustatykite "Mail" visoms savo paskyroms, kad galėtumėte visus savo elektroninius laiškus matyti vienoje vietoje. Pasirinkite "Mail" >"Add Account".

**Pridėkite renginius ir kontaktus tiesiai iš "Mail".** Kai "Mail" programa aptinka naują el. pašto adresą ar renginį el. laiške, jums tereikia spustelėti "Add", kad pridėtumėte juos prie "Contacts" ar "Calendar".

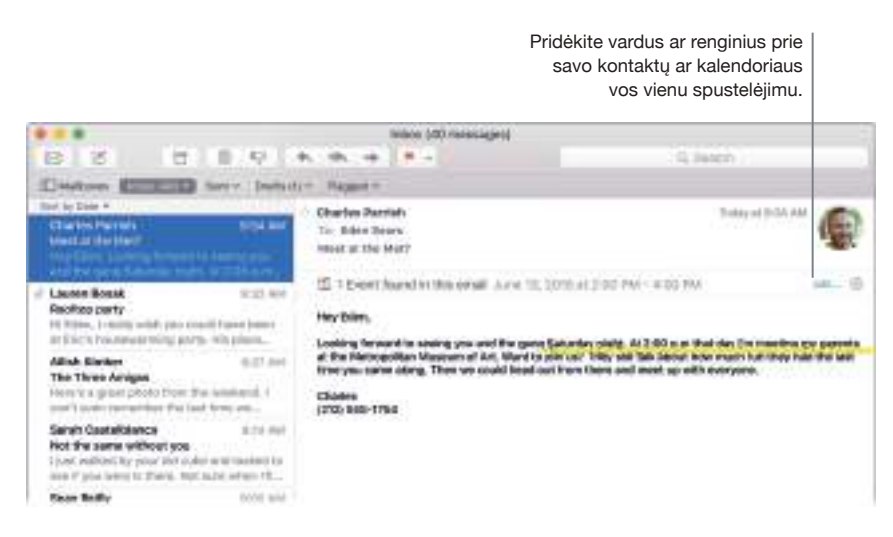

Niekad nepraleiskite el. laiškų. Pažvelgę į "Mail" piktogramą juostoje "Dock", galite sužinoti, kiek yra neperskaitytų el. laiškų. Be to, kai gaunate naują el. laišką, viršutiniame dešiniajame ekrano kampe pasirodo pranešimas, kad galėtumėte greitai peržvelgti gautus laiškus. (Nenorite, kad būtų rodomi pranešimai? (Galite juos išjungti: spustelėkite "System Preferences" piktogramą i juostoje "Dock", tuomet spustelėkite "Notifications".)

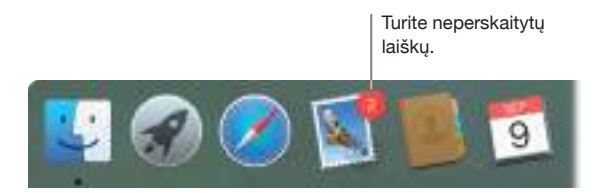

Patarimas. Norėdami greitai pašalinti el. laiškus iš savo gautų laiškų dėžutės, brūkštelėkite į kairę ant laiško vienu pirštu ant savo "Magic Mouse 2", tuomet spustelėkite "Trash". Arba, jei norite, kad el. pašto laiškas būtų pažymėtas kaip neperskaitytas, brūkštelėkite į dešinę.

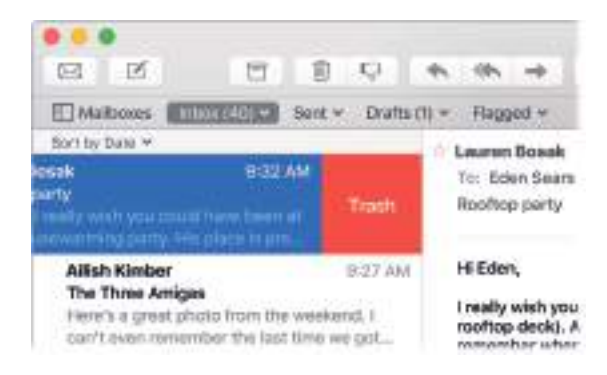

# Pastabos

Dabar jūsų žinutės yra kur kas daugiau nei vien tekstas. Galite pridėti kontrolinius sąrašus ir žymėti elementus kelyje. Arba pridėti nuotraukų, vaizdo įrašų bei kito turinio iš kitų programų, pavyzdžiui, žiniatinklio nuorodų iš "Safari" ar adresų iš "Maps".

Žymėkitės užduotis. Spustelėkite "Checklist" mygtuką ⊘, norėdami pridėti interaktyvų kontrolinį sąrašą kaip pastabą – puikiai tinka darbų sąrašams pildyti ar gaminant pagal receptą.

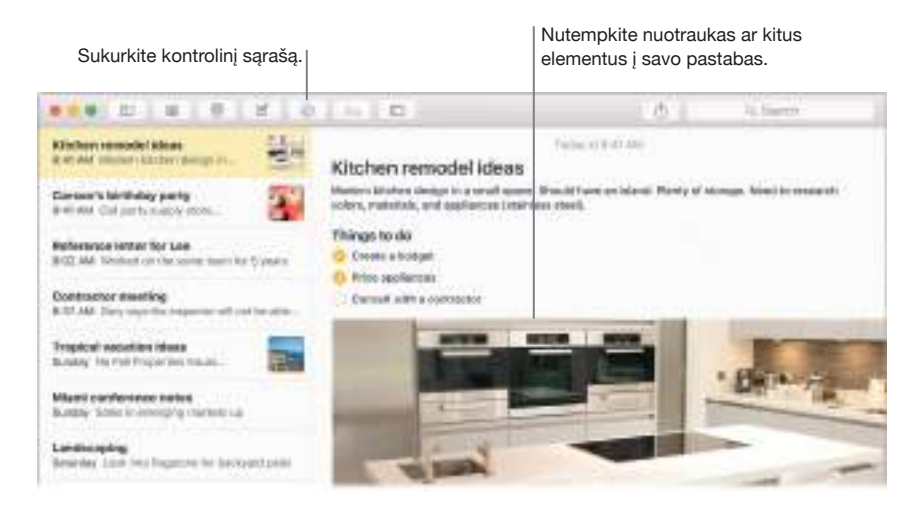

**Pridėkite nuotraukų, vaizdo įrašų ir daugybę kitų dalykų.** Spustelėkite "Photos" mygtuką —, norėdami pridėti elementų iš savo "Photos library" prie pastabos. Arba tiesiog nutempkite nuotrauką, vaizdo įrašą, PDF ar kitą dokumentą iš darbastalio.

**Įrašykite turinį iš kitų programų.** Galite pridėti elementų prie pastabos tiesiai iš kitų programų, pavyzdžiui, žiniatinklio nuorodą iš programos "Safari" arba adresą iš programos "Maps". Spustelėkite "Share" mygtuką 🖞 programoje, tuomet spustelėkite "Notes".

• Patarimas. Kai esate prisijungę prie "iCloud", jūsų pastabos yra nuolat atnaujinamos visuose jūsų įrenginiuose, todėl galite pradėti sudarinėti darbų sąrašą savo "Mac" kompiuteryje, o vėliau žymėtis dalykus savo "iPhone" telefone, kai būsite kelyje.

# 💼 Žinutės

Bendrauti naudojantis žinučių siuntimo ir gavimo programa "Messages" išties labai lengva. Pasidalykite tekstu, garso ar vaizdo įrašu su vienu ar keliais asmenimis. Jei norite, galite pasidalyti ir failais.

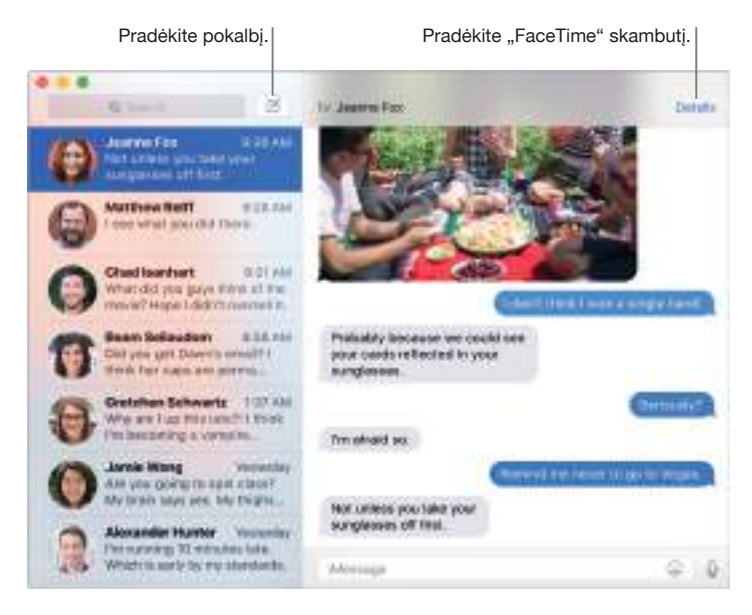

**Prisijunkite ir siųskite.** Jums tereikia prisijungti su savo "Apple ID" ir galėsite neribotai siųsti bei gauti "iMessage" žinutes, įskaitant tekstą, nuotraukas, vaizdo įrašus ir kt. tiems, kurie naudojasi "Mac", "iPad", "iPhone" arba "iPod touch".

**Pradėję viename įrenginyje, užbaigti galite kitame.** Pradėję pokalbį savo "iOS" įrenginyje, jį pratęsti galėsite savo "Mac" kompiuteryje arba atvirkščiai. Pasirūpinkite, kad visi jūsų įrenginiai būtų prijungti prie tos pačios "iCloud" paskyros.

Kai vien teksto neužtenka. Jeigu jūsų draugas taip pat turi "FaceTime", galite pradėti "FaceTime" vaizdo ar garso pokalbį tiesiai iš programoje "Messages" vykstančio pokalbio. Tiesiog spustelėkite "Details" žinutės lange, tuomet spragtelėkite "Audio" arba "Video" mygtuką.

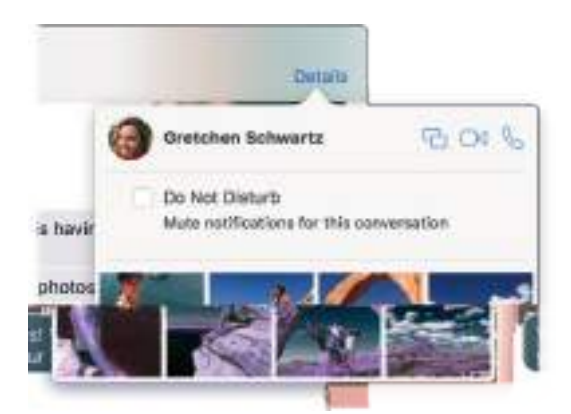

**Dalykitės savo ekranu.** Galite pasidalyti savo ekranu su savo draugu ir atvirkščiai, ir net atverti aplankus, sukurti dokumentus bei kopijuoti failus, juos nutempdami į darbastalį bendrajame ekrane. Spustelėkite "Details", tuomet spustelėkite "Screen Share" mygtuką 🗀.

• Patarimas. Galite siųsti ir gauti SMS ir MMS žinutes savo "Mac", jeigu jūsų "iPhone" (su "iOS 8.1" arba naujesne versija) yra prisijungęs programoje "Messages" su tuo pačiu "Apple ID". Jei norite įjungti tekstinių žinučių persiuntimo funkciją, savo "iPhone" eikite į "Settings" > "Messages", palieskite "Message Forwarding", tuomet palieskite savo "Mac" vardą. Savo "Mac" kompiuteryje pamatysite aktyvavimo kodą. Įveskite jį savo "iPhone" telefone, tuomet palieskite "Allow".

# 💁 Kalendorius

Naudodamiesi programa "Calendar", niekada nepraleisite susitikimo. Savo intensyvią darbotvarkę galėsite sekti sukurdami kelis kalendorius ir tvarkydami juos vienoje vietoje.

Kurkite renginius. Spustelėkite +, norėdami sukurti renginį, ar du kartus spragtelėkite bet kurioje vietoje ties konkrečia diena. Norėdami ką nors pakviesti, spragtelėkite ant renginio du kartus, spustelėkite "Add Invitees" skyriuje, tuomet įrašykite el. pašto adresą. Programa "Calendar" jums praneš, kai kviesti asmenys atsakys.

|      | Rodyk<br>  sąraša         | kite kalendoriau<br>ą. | is Sukurk      | kite naują reng | inį. Pak    | eiskite kalendo    | oriaus vaizda    |
|------|---------------------------|------------------------|----------------|-----------------|-------------|--------------------|------------------|
|      | Calify sales              |                        | 249            | Married Married | THE         | G.                 | 1,               |
| Sept | ember 2                   | 2015                   |                |                 |             |                    | (Tiday )         |
|      | Sard.                     | Man 7                  | Tue-8          | Wet 🕖           | Thu 10      | PH 11              | 54(1)            |
|      |                           | ) torial with loss     | 1.00           | Derpist         | 10.00 446   | Percente Insulfact | Current Inselant |
| -    | 1020-004<br>871 30-000-00 | ( brownerson )         |                | Fick of general | 1-stry      | -                  | Nurskeptickin.   |
| -    | Province                  | 2007 00 107 00.        | Service or the | December 1      | doments and | Treat August       | Vid Nation       |
|      |                           | elclart                | Tabu anto      |                 |             |                    | Company places   |

**Matykite visus arba tik dalį savo kalendorių.** Spustelėkite "Calendars" mygtuką, jei norite matyti visų savo kalendorių sąrašą; spustelėjimu uždėkite varneles prie tų kalendorių, kuriuos norite matyti lange.

Kalendorius kiekvienai jūsų gyvenimo sričiai. Galite susikurti atskirus kalendorius, pavyzdžiui, namams, darbui ir mokyklai, kurių kiekvienas būtų pažymėtas skirtinga spalva. Pasirinkite "File" > "New Calendar", jei norite susikurti kalendorių, tuomet paspauskite "Control" mygtuką ties kalendoriais, kuriems norite parinkti naują spalvą.

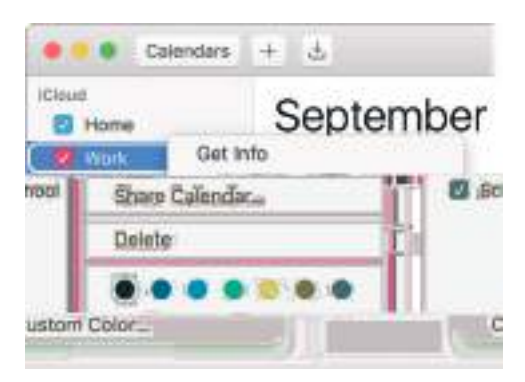

Dalijimasis tarp savų įrenginių ir su kitais. Kai esate prisijungę prie "iCloud", jūsų kalendoriai yra atnaujinami visuose jūsų "Mac" kompiuteriuose bei "iOS" įrenginiuose. Taip pat galite dalytis kalendoriais ir su kitais "iCloud" naudotojais.

**Patarimas.** Jeigu pridėsite vietą prie renginio, "Calendar" jums rodys žemėlapį, numatytą kelionės laiką bei laiką, kada reikia išvykti, ir netgi orų prognozę.

#### Nuotraukos

Naudokitės programa "Photos", norėdami savo nuotraukas tvarkyti, redaguoti ir jomis dalytis. Ši programa taip pat leis turėti visą nuolat atnaujinamą nuotraukų biblioteką visuose įrenginiuose su "iCloud Photo Library". Taip pat galite sukurti skaidrių peržiūras ir puikias dovanas su nuotraukomis.

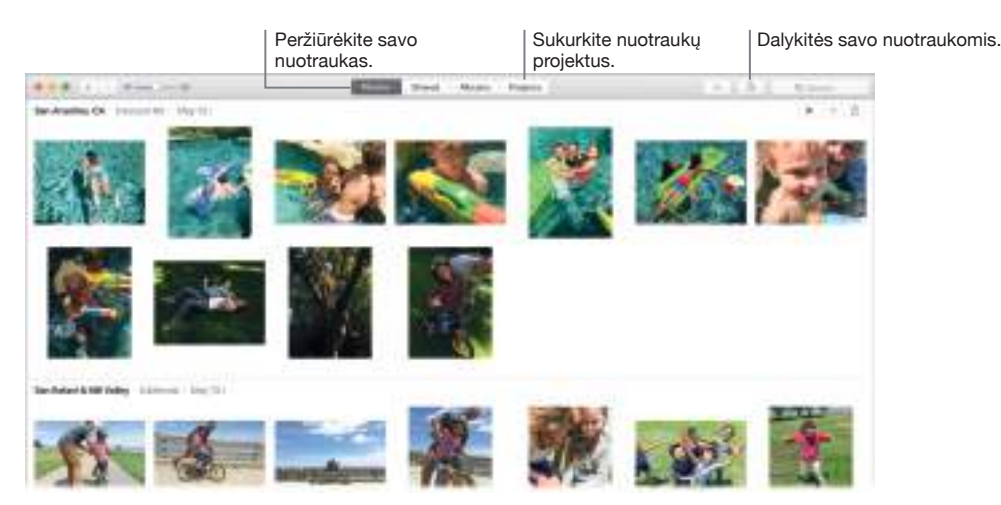

**Pažvelkite iš arčiau.** Spragtelėkite ant nuotraukos du kartus, norėdami pamatyti ją detaliau. Spustelėkite "Edit" mygtuką, norėdami nuotrauką patobulinti, naudodamiesi turimomis priemonėmis arba trečiųjų šalių plėtiniais, kuriuos galite rasti "Mac App Store".

Sudėkite nuotraukas į albumus. Jūsų nuotraukos yra automatiškai tvarkomos pagal datą ir vietą, tačiau galite susikurti ir savo pačių albumus. Spustelėkite "+" priemonių juostoje, tuomet pasirinkite "Album". Jei atnaujinote "Photos" iš "iPhoto", visi jūsų "iPhoto" įvykiai yra sudėliojami į albumus "Albums" rodinyje.

**Būkite kūrybingi.** Pademonstruokite savo nuotraukas, kurdami nuotraukų knygas, atvirutes bei kalendorius. Taip pat galite atsispausdinti skirtingo dydžio nuotraukas. Spustelėkite "+" priemonių juostoje, tuomet pasirinkite projekto tipą.

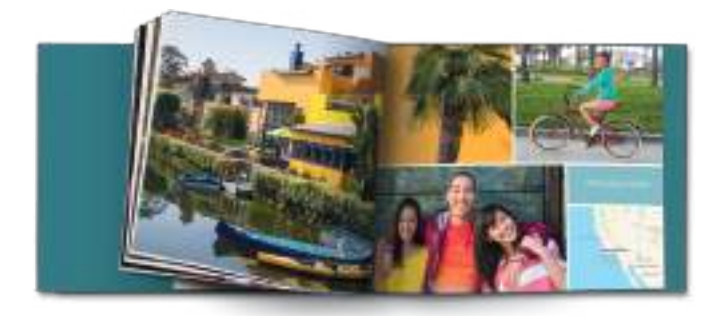

• Patarimas. Prie bet kurios nuotraukos galite pridėti vietą. Žiūrėdami nuotrauką, spustelėkite "Info" mygtuką (i), spragtelėkite "Assign a Location", tuomet įveskite vietą. Pasirinkite savo vietą iš sąrašo arba įveskite ją, tuomet paspauskite "Return".

# "iTunes"

"iTunes" suteikia galimybę kompiuteryje tvarkyti ir leisti turimą muziką, filmus bei TV šou ir įsigyti tuos, kurių pageidaujate. Į "iTunes" įeina "Apple Music", kuri leidžia klausytis milijonų dainų pagal pageidavimus per "Beats 1 live radio", ir "Connect", kuri suteikia galimybę fanams ir atlikėjams smagiai pabendrauti.

Jūsų bibliotekoje. "iTunes" bibliotekoje yra laikoma jūsų muzika, filmai, TV šou, tinklalaidės, "iTunes" U turinys, garsaknygės, taikomosios programos, skambėjimo tonai ir interneto radijas. Tereikia spustelėti mygtuką viršutiniame kairiajame kampe, jei norite pakeisti rodinius. (Jeigu nematote mygtuko, kurio ieškote, spustelėkite •••.)

| Peržiūrėkite<br>esančius bi | e elementus,<br>ibliotekoje.                                                                                                    | Registruokitės į<br>"Apple Music".                       | Pirkite iš "iTunes Store". |
|-----------------------------|----------------------------------------------------------------------------------------------------|----------------------------------------------------------|----------------------------|
| ***                         | ana ina                                                                                                    |                                                          | 1                          |
|                             | The Office<br>and                                                                                                    |                                                          | RA                         |
| A MARKA (A)                 | Instit     Manual e Coloma Face Series     Manual e Coloma Face Series     Manual e Coloma Face Series     Manual e Coloma Face     Manual e Coloma Face     Manual e | anter<br>Ban<br>Matt<br>Ban<br>Ban<br>Jaan<br>Ban<br>Ban |                            |

Įkelkite į savo kolekciją vienu spustelėjimu. Eikite į "iTunes Store" norėdami atsisiųsti ar gauti srautu naujos muzikos, filmų, TV šou, garsaknygių ir kt.

Susikurkite grojaraščius. Susikurkite savo pačių grojaraščius, kurie atitiks konkrečias nuotaikas ar temas. Pasirinkite "File" > "New" > "Playlist".

Kurkite asmeninius diskus. Norėdami įrašyti dainas į kompaktinį diską, sudarykite dainų grojaraštį, tuomet pasirinkite "File" > "Burn Playlist to Disc".

**Patarimas.** Jeigu prie dainos nėra viršelio, paspauskite ties ja "Control" mygtuką, tuomet pasirinkite "Get Album Artwork".

# 💽 "FaceTime"

Naudokite "FaceTime" vaizdo ir garso skambučiams tarp "Mac" ir "iOS" įrenginių.

**Tik vaizdo ir tik garso?** Naudodamiesi "Mac" kompiuteryje integruota "FaceTime" HD kamera, galėsite atlikti "FaceTime" skambučius. Jeigu su vaizdu skambinti nėra patogu, spustelėkite "Audio" mygtuką – tuomet atliksite tik garso skambutį.

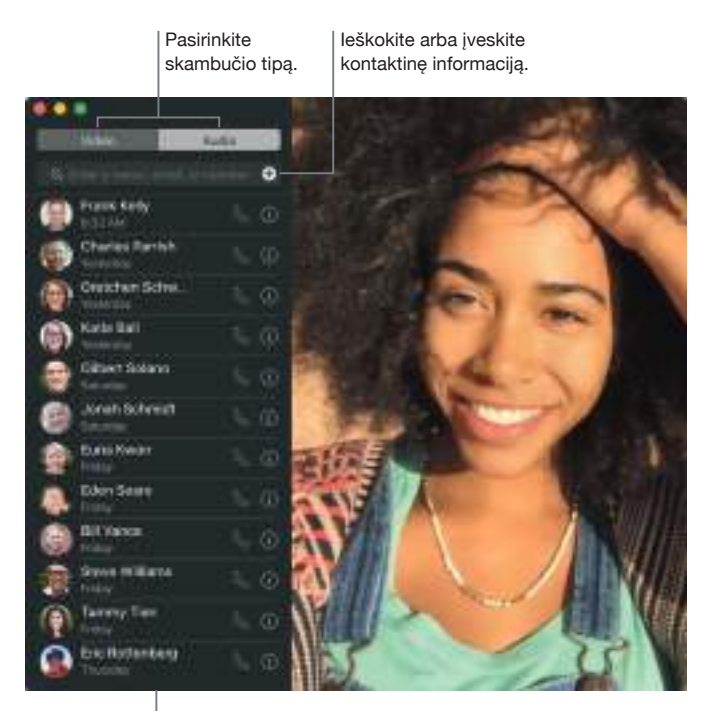

Vėliausiai atliktų skambučių sąrašas.

Žinutės palikimas. Jeigu jūsų "FaceTime" vaizdo skambutis bus atmestas ar neatsakytas, spustelėkite "Message", jei norite nusiųsti "iMessage".

**Telefoninis skambutis.** Jeigu turite "iPhone" su "iOS 8" arba naujesne versija, naudodamiesi "FaceTime" galite skambinti tiesiai iš savo "Mac" kompiuterio. Tiesiog įsitikinkite, kad jūsų "Mac" ir "iPhone" yra prijungti prie tos pačios "iCloud" paskyros ir įjungta "FaceTime" funkcija. (Savo "Mac" atverkite "FaceTime", pasirinkite "FaceTime" > "Preferences", tuomet pasirinkite "Calls from iPhone.")

**Patarimas.** Vaizdo skambučio metu galite nutempti mažą nuotraukos nuotraukoje langą į bet kurį "FaceTime" lango kampą.

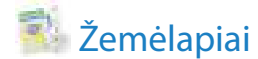

Gaukite instrukcijas ir pamatykite vietas, naudojant standartinius ar palydovinius vaizdus. Arba pasinaudokite "Flyover", norėdami pamatyti pasirinktus miestus 3D formatu.

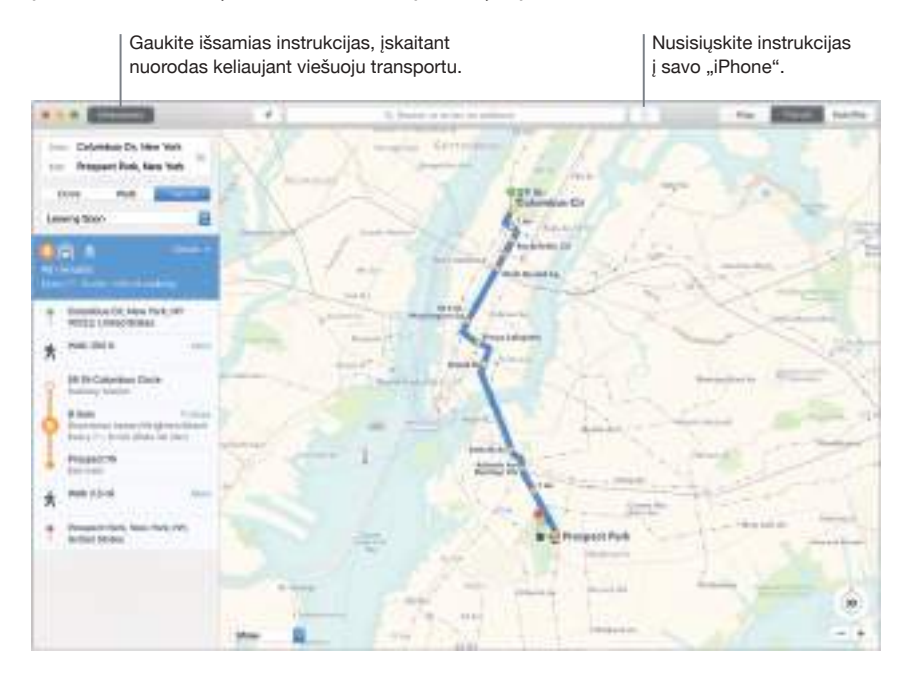

**Leiskite "iPhone" telefonui parodyti jums kelią.** Spustelėkite "Directions", norėdami rasti geriausią maršrutą iki paskirties vietos, tuomet spustelėkite "Share" mygtuką 🖞, jei norite nusisiųsti instrukcijas į savo "iPhone" telefoną kaip *posūkis po posūkio* instrukcijas su garsiniais nurodymais.

Gaukite nuorodas, jei keliaujate viešuoju transportu. Programa "Maps" pateikia informaciją apie viešąjį transportą pasirinktuose miestuose. Spustelėkite "Transit", tuomet spragtelėkite paskirties vietą, norėdami gauti kelionės maršrutų pasiūlymus ir numatytą kelionės laiką.

**Daugiau nei vien žemėlapiai.** Prie vietinių aktualių vietų, tokių kaip viešbučiai ir restoranai, "Maps" jums rodys telefono numerius, nuotraukas ar net atsiliepimus.

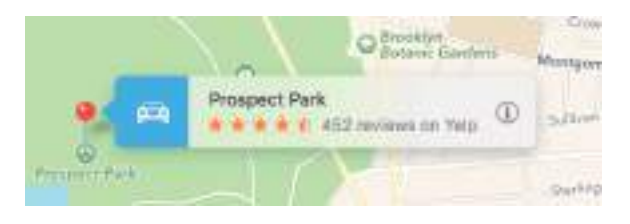

*[SPĖJIMAS!* Svarbios informacijos apie navigaciją ir tai, kaip išvengti dėmesio atitraukimo atvejų, kurie gali nulemti pavojingas situacijas, rasite skyrelyje *Svarbi saugos informacija*.

• Patarimas. "Maps" gali parodyti eismą, pateikdama žemėlapį ar vaizdą iš palydovo. Spustelėkite "Show", tuomet pasirinkite "Show Traffic".

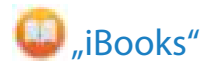

Naudokite programą "iBooks", norėdami skaityti ir tvarkyti knygas savo bibliotekoje, taip pat įsigydami naujas knygas savo "Mac" kompiuteryje.

**Knygų lentyna tiesiog jūsų "Mac" kompiuteryje.** Galite rinktis, ar norite ieškoti leidinių savo bibliotekoje, ar spustelėję "iBooks Store" pasirinkti naujų knygų bei kitų leidinių. Norėdami pirkti, tiesiog prisijunkite su savo "Apple ID": pasirinkite "Store" > "Sign in".

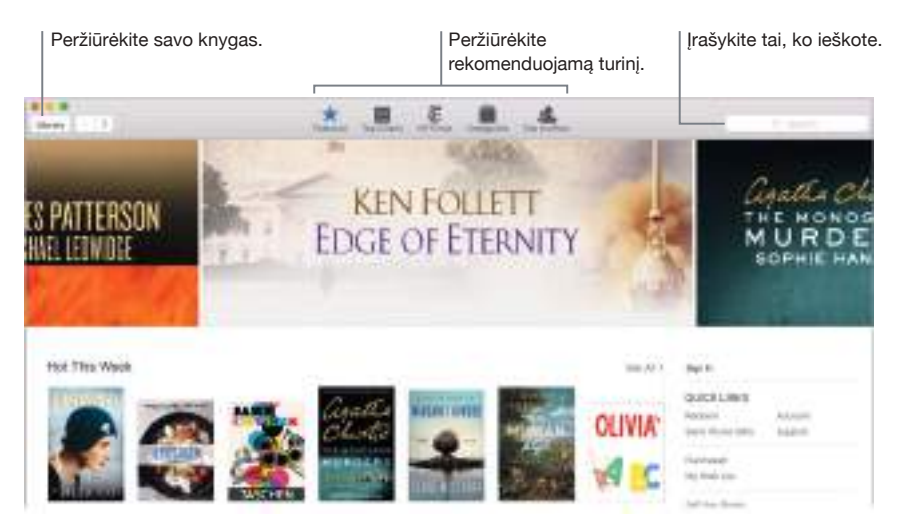

Niekuomet nepamesite vietos, kurioje baigėte skaityti, ar kitų pažymėtų vietų. Su "iCloud" jūsų įsigytos knygos, kolekcijos, pažymėjimai, pastabos, žymekliai ir puslapis, kuriame baigėte skaityti, bus automatiškai pasiekiami jūsų "Mac" ir "iOS" įrenginiuose, jei būsite prisijungę juose tuo pačiu "Apple ID".

Raskite sau tinkantį būdą grįžti prie reikiamų vietų. Galėsite greitai nueiti į puslapius, kuriuos pažymėjote žymekliu. Spustelėkite rodyklę prie 📕, jei norite peržiūrėti žymeklių sąrašą.

**Patarimas.** Pakeitę temą, galėsite patogiau skaityti tuomet, kai nėra pakankamo apšvietimo. Pasirinkite "View" > "Theme", tuomet pasirinkite "Night" arba spustelėkite "Fonts" mygtuką <sub>A</sub>A, tuomet spragtelėkite juodą apskritimą.

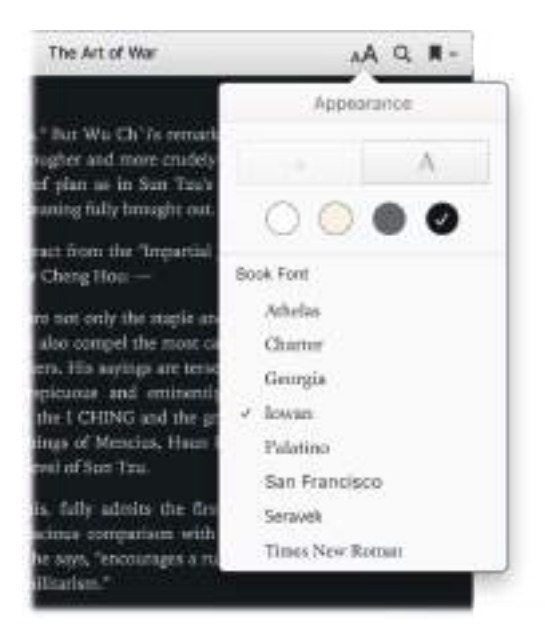

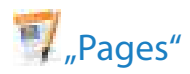

Norėdami sukurti stulbinančius dokumentus su daugialype terpe savo "Mac" kompiuteryje, naudokitės programa "Pages". Su ja galite atverti ir redaguoti "Microsoft Word" failus ir lengvai pasidalinti nuoroda į savo darbą, naudodamiesi programa "Mail" arba "Messages" tiesiai iš priemonių juostos.

**Puikiai atrodo!** "Pages" programoje be kita ko rasite daug įvairių gražių skrajučių, laikraščių, ataskaitų bei suvestinių šablonų, padėsiančių lengvai pradėti savo projektą.

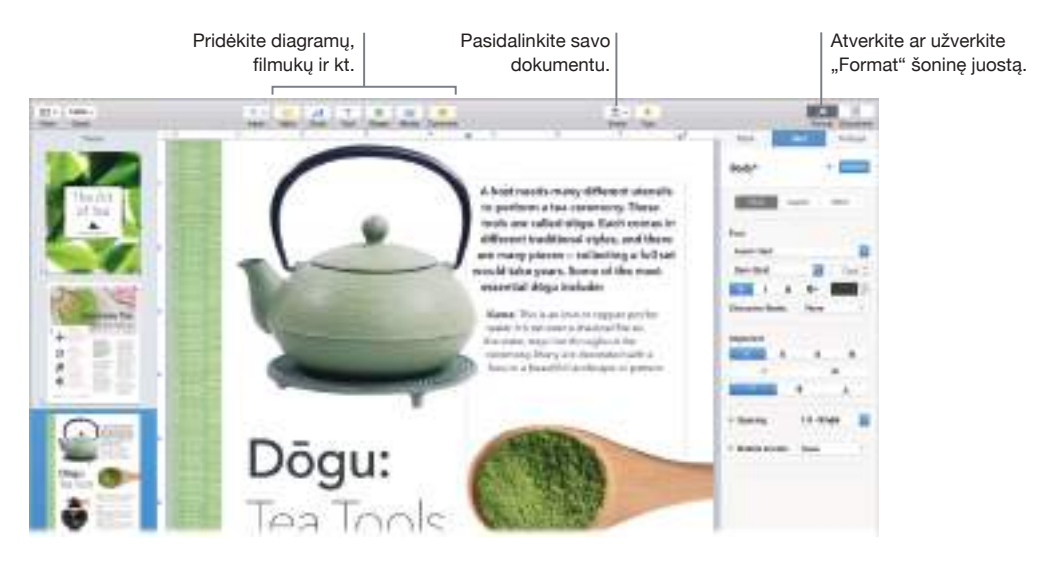

**Visos jūsų formatavimo priemonės vienoje vietoje.** Norėdami atverti "Format" šoninę juostą, spustelėkite "Format" mygtuką 🔊 priemonių juostoje. Pažymėkite savo dokumente tai, ką norite formatuoti, ir pamatysite tam skirtas formatavimo parinktis.

**Teksto srautas aplink grafinius elementus.** Jums pridėjus paveiksliuką tekstiniame dokumente, tekstas automatiškai išsidėlioja aplink paveiksliuką. Galite pakoreguoti teksto apgaubimą "Format" šoninėje juostoje.

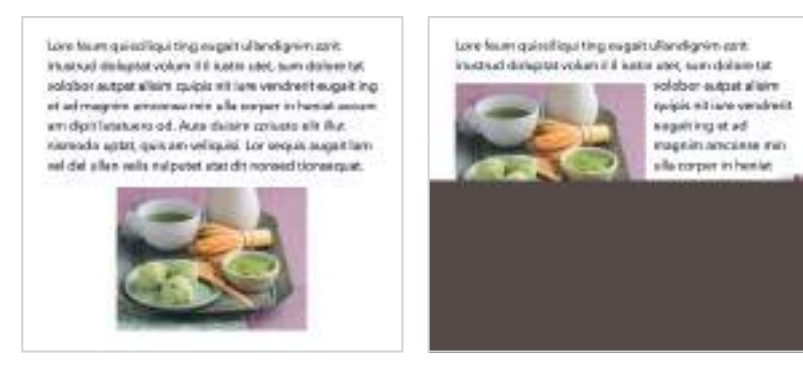

Perkelkite grafinį elementą į teksto bloką ...

... ir tekstas automatiškai apgaubs grafinį elementą.

**Pradėkite savo "Mac", pabaikite – "iPad".** Jūsų dokumentai gali būti nuolat atnaujinami visuose jūsų įrenginiuose, kai esate prisijungę prie "iCloud" su tuo pačiu "Apple ID". Todėl galite pradėti komponuoti viename įrenginyje ir pratęsti nuo ten, kur baigėte, jau kitame įrenginyje.

• Patarimas. Jeigu nežinosite, ką toliau daryti, spustelėkite "Tips" mygtuką ? priemonių juostoje, ir jums bus pateikti patarimai.

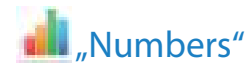

Norėdami sukurti patrauklias ir veiksmingas skaičialentes savo "Mac" kompiuteryje, naudokitės programa "Numbers". Daugiau nei 30 "Apple" sukurtų šablonų – tai gera pradžia jums, sudarinėjant biudžetus, sąskaitas, komandos sudėtį ir daugelį kitų dalykų. Programa "Numbers" taip pat gali atverti ir eksportuoti "Microsoft Excel" skaičialentes.

**Išsirinkite šabloną, o tuomet pridėkite prie jo tai, ko norite.** Pažymėkite pavyzdinį tekstą, pateiktą šablone, tuomet įveskite naują tekstą. Norėdami pridėti paveiksliukų, nutempkite failą su grafika iš savo "Mac" kompiuterio į rezervuotą vietą.

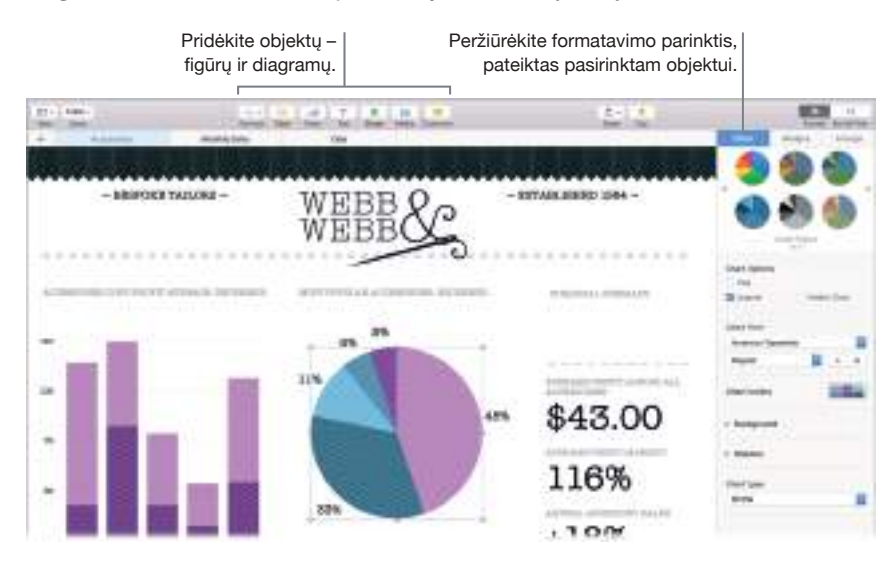

**Dirbkite pasinaudodami lakštais.** Naudokite kelis lakštus ar korteles, kad pateiktumėte savo informaciją keliais būdais. Pavyzdžiui, vieną lakštą panaudokite biudžetui, kitą – lentelei, o trečią – pastaboms. Spustelėkite "+", jei norite pridėti naują lakštą. Galite nutempti kortelę į kairę ar į dešinę, norėdami pertvarkyti lakštus.

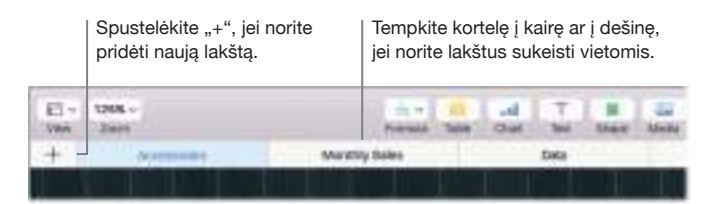

**Formulės – vieni niekai!** Programos žinyne rasite daugiau nei 250 veiksmingų funkcijų – tiesiog įveskite lygybės ženklą (=) langelyje, ir pamatysite visų funkcijų bei jų aprašymų sąrašą šoninėje juostoje. Pradėkite rašyti formulę, norėdami gauti momentinių pasiūlymų.

Patarimas. Norėdami gauti momentinius reikšmių sekos paskaičiavimus, pasirinkite langelių su reikšmėmis sritį, tuomet pažvelkite lango apačioje. Pamatysite sumą, vidurkį, mažiausią reikšmę, didžiausią reikšmę ir pasirinktų reikšmių skaičių. Spustelėkite "Settings" mygtuką 🔅, jeigu norite pamatyti dar daugiau parinkčių.

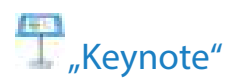

Sukurkite profesionalias ir pažangias pateiktis, naudodamiesi programa "Keynote". Pradėkite nuo vieno iš daugiau nei 30 iš anksto sukurtų apipavidalinimų ir pritaikykite jį sau, pridėdami teksto, naujų objektų bei atnaujindami spalvų schemą.

**Tvarkykite vizualiai.** Naudokite skaidrių žvalgiklį, esantį kairėje pusėje, norėdami greitai pridėti, pašalinti ar pertvarkyti skaidres. Spustelėkite skaidrę, norėdami ją pamatyti pagrindiniame lange. Skaidrės vietą galėsite pakeisti ją tempdami, o ją pašalinti – pažymėdami norimą skaidrę ir paspaudę "Delete".

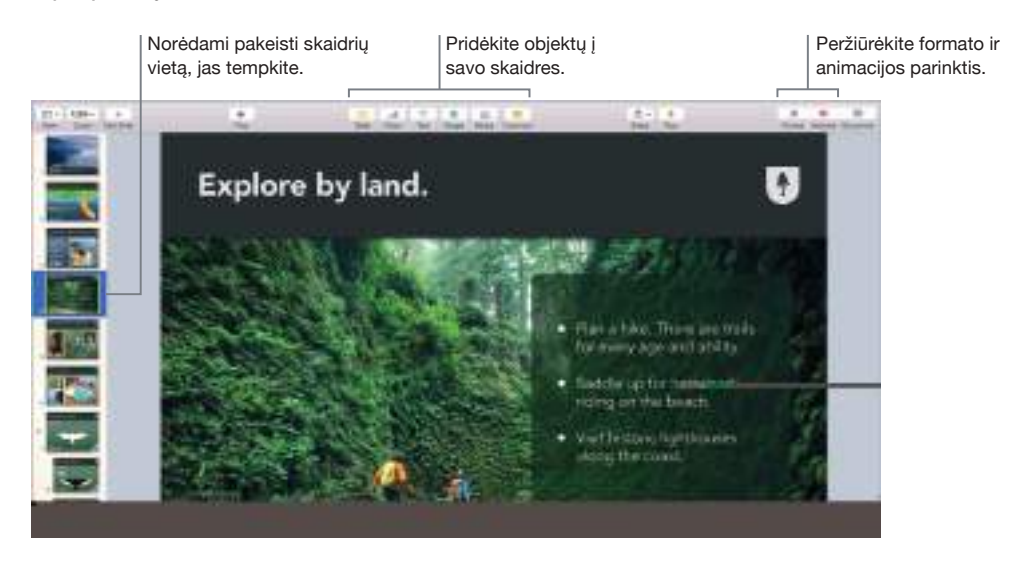

**Įgūdžiai išaugina meistrą.** Jei norite, kad jūsų pateiktis būtų pakartota, pasirinkite "Play" > "Rehearse Slideshow". Tuomet pamatysite kiekvieną skaidrę kartu su savo pastabomis ir laikmačiu, kuris jums padės sekti laiką ir nenukrypti.

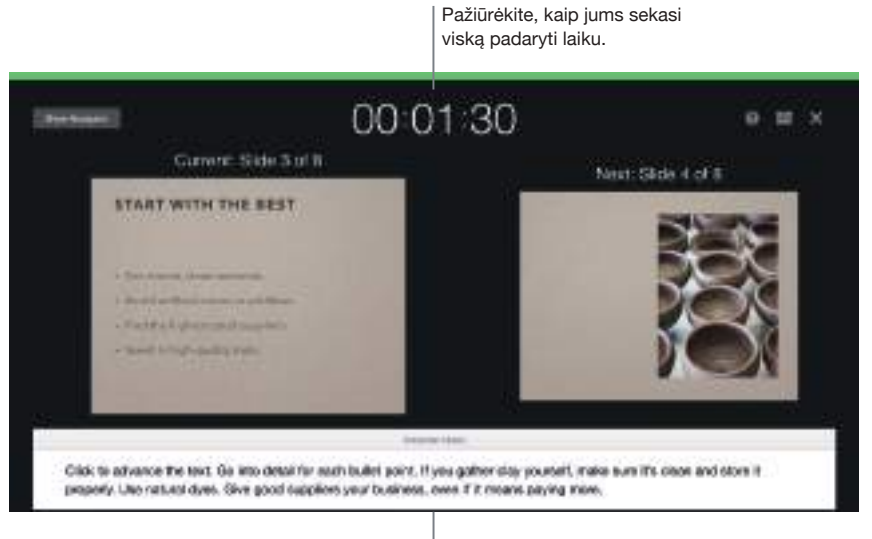

Priminkite sau pagrindinius dalykus.

**Pasidalinkite savo pateiktimi.** Jeigu jūsų vadovas norės peržiūrėti jūsų pateiktį arba jūs norėsite pasidalinti ja su kitais konferencinio skambučio metu, spustelėkite "Share" mygtuką priemonių juostoje, norėdami nusiųsti jos kopiją naudojantis "Mail", "Messages", "AirDrop" ar net socialiniais tinklais.

Šokinėjančio kamuoliuko efektas. Patraukite kitų dėmesį animuodami tam tikrą objektą skaidrėje. Pažymėkite objektą, spustelėkite "Animate" priemonių juostoje, spragtelėkite "Action" šoninėje juostoje, tuomet spustelėkite "Add an Effect".

**O Patarimas.** Į savo pateiktį galite įterpti ir vaizdo įrašą. Spustelėkite toje vietoje, kurioje norite, kad jis būtų, tuomet spustelėkite "Media" mygtuką 🖾 priemonių juostoje. Spustelėkite "Movies", suraskite filmą, kurio pageidaujate, tuomet nutempkite failą į savo skaidrę.

# 🙀 "iMovie"

"iMovie" leis jums paversti savo namų vaizdo įrašus puikiais filmais bei epiniais Holivudo stiliaus anonsais ir palengvins dalijimąsi savo filmukais.

**Importuokite savo vaizdo įrašus.** Importuokite vaizdo įrašus ar nuotraukas iš savo "iPhone", "iPad" ar "iPod touch", iš kameros ar iš daugialypės terpės failų, jau esančių jūsų "Mac" kompiuteryje. "iMovie" sukuria naują biblioteką ir įvykį jums.

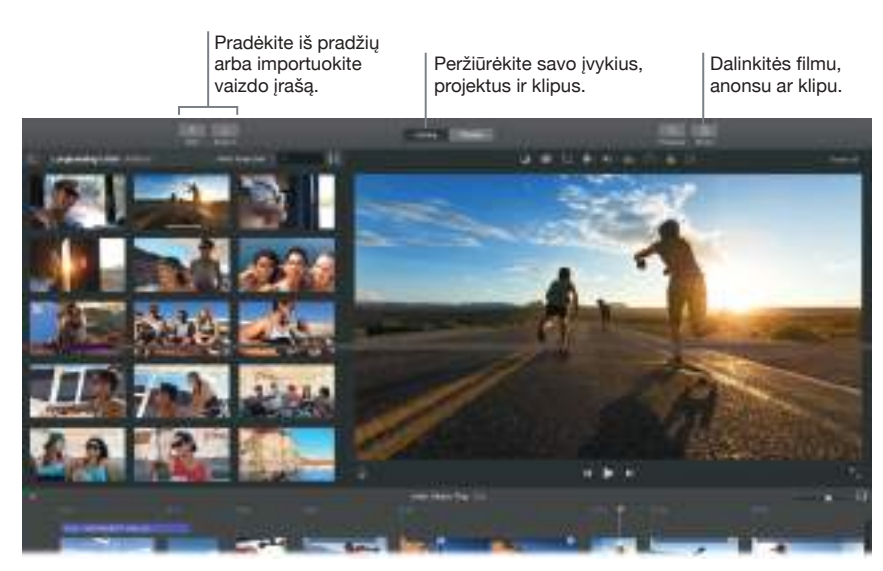

Įrašykite naują vaizdo įrašą su integruota kamera. Norėdami įrašyti vaizdo įrašą, naudokitės "FaceTime" kamera, esančia jūsų "Mac" kompiuteryje, ir pridėkite jį prie savo projekto. Pasirinkite įvykį šoninėje juostoje, spustelėkite "Import" priemonių juostoje, pasirinkite "FaceTime HD Camera (Built-in)", tuomet spustelėkite "Record" mygtuką, jei norite pradėti ar sustabdyti įrašymą. **Kurkite smagius anonsus.** Sukurkite rimtus anonsus, Holivudo stiliaus su titrais ir muzika. Tiesiog pridėkite savo pačių filmų klipus ir individualizuokite kūrėjų sąrašą. Spustelėkite "New" mygtuką +, spragtelėkite "Trailer", tuomet pasirinkite šabloną iš "Trailer" lango. Spustelėkite "Create", pasirinkite įvykį, kurį norite įtraukti, įrašykite pavadinimą, tuomet spustelėkite "OK".

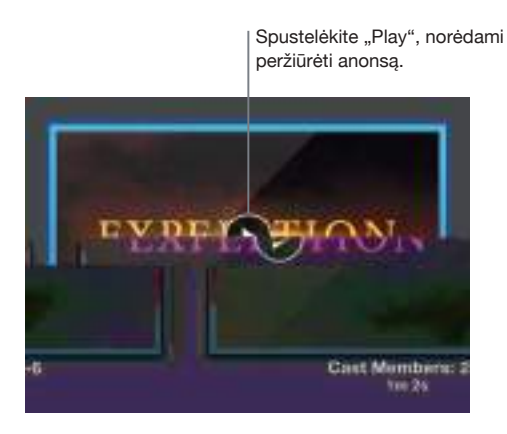

✓ Patarimas. Filmuojant su rankiniu prietaisu, gali būti gautas drebantis vaizdas, tačiau vaizdo įrašą galite stabilizuoti, kad peržiūra būtų sklandesnė. Pasirinkite drebantį klipą laiko skalėje, spustelėkite "Stabilization" mygtuką ➡, tuomet spustelėkite "Stabilize Shaky Video".

# arageBand"

"GarageBand" yra taikomoji programa, skirta muzikai kurti, įrašyti ir ja dalytis. Šioje programoje yra viskas, ko reikia norint išmokti groti kokiu nors instrumentu, rašyti muziką ar įrašinėti dainas. Tai jūsų nuosava namų įrašų studija.

Sukurkite naują projektą. Galite pradėti nuo dainos šablono, pasirinkti tempą, tonaciją bei kitas parinktis, tuomet spustelėti "Record" ir pradėti įrašinėti. Sukurkite savo dainą, pavyzdžiui, su skirtingais takeliais ir ciklais. Spustelėkite "Quick Help" 🕐 ir palaikykite rodyklę virš elementų, norėdami sužinoti, kas tai yra ir kaip jie veikia.

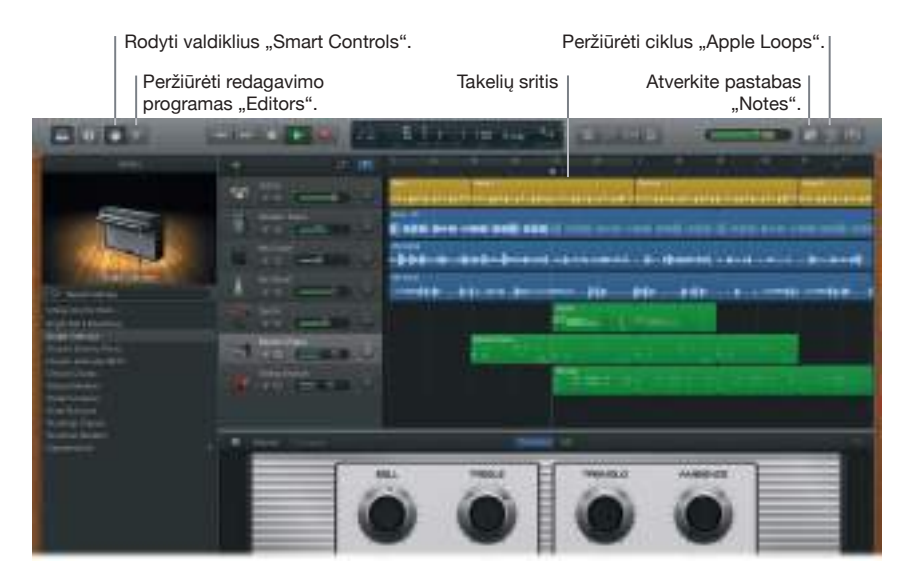

**Daugiau jokių pasiteisinimų – išmokite groti.** Į "GarageBand" įeina mokymo groti pianinu ir gitara pamokos. Atverkite "Lesson Store", esantį "Project Chooser", norėdami peržiūrėti daugiau pamokų, kurias galėtumėte atsisiųsti ar įsigyti iš daugelio garsių muzikantų.

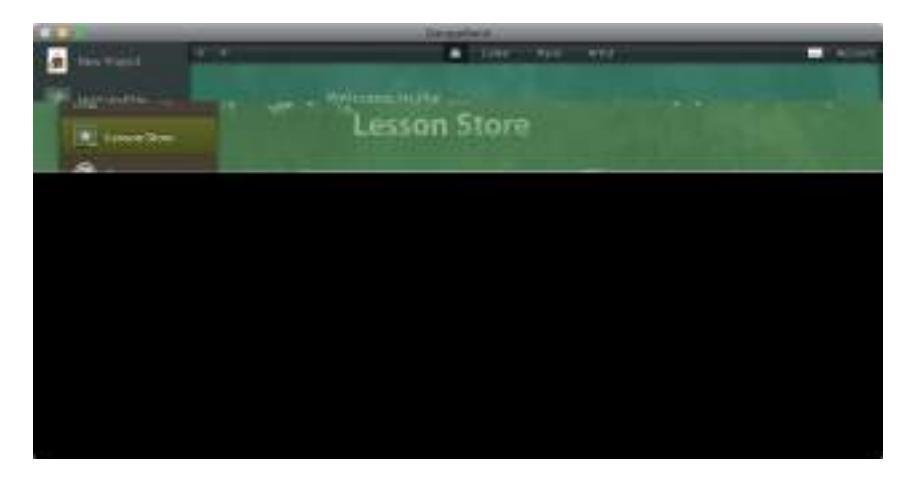

Įrašykite savo balsą. Prijunkite mikrofoną, pasirinkite "Track" > "New Track", tuomet pasirinkite mikrofoną skiltyje "Audio". Spustelėkite trikampį prie "Details", kad galėtumėte nustatyti įvesties, išvesties ir stebėjimo parinktis, tuomet spustelėkite "Create". Spustelėkite "Record" mygtuką, jei norite pradėti, ir "Play" mygtuką, jei norite sustabdyti įrašymą. Nepamiškite dainuoti!

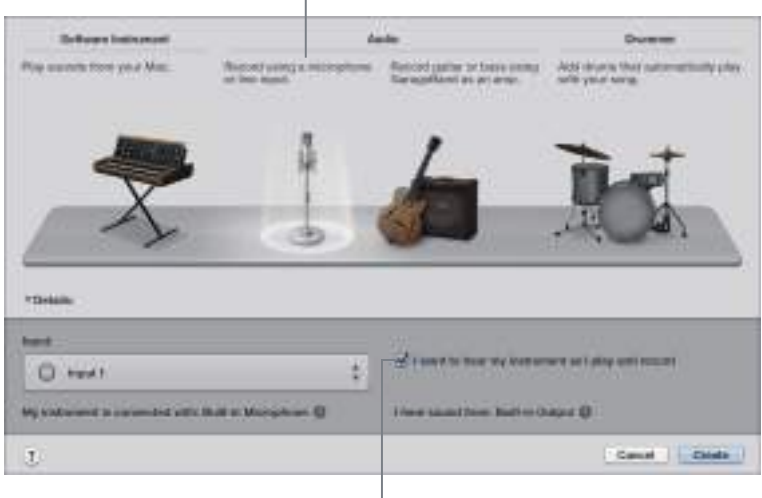

Spustelėkite, jei norite, kad būtų įrašytas jūsų balsas.

Klausykitės savęs įrašinėjimo metu.

Patarimas. Sukurkite savo skambėjimo tonus, tuomet sinchronizuokite juos savo "iPhone", naudodamiesi "iTunes" programa. Įeikite į "File" > "New", pasirinkite "Ringtone", spustelėkite "Choose", tuomet importuokite failą, kurį norite įtraukti. Individualizuokite skambėjimo toną taip, kaip norite, tuomet pasirinkite "Share" > "Ringtone to iTunes".

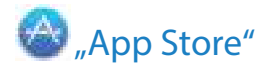

"App Store" ieškokite ir raskite bei atsisiųskite programas, taip pat gaukite naujinius savo turimoms programoms.

**Raskite būtent tą programą, kurios jums reikia.** Tiksliai žinote, ko ieškote? Įrašykite pavadinimą paieškos laukelyje, tuomet paspauskite "Return". Arba spustelėkite "Top Charts", jei norite pamatyti pačias populiariausias programas.

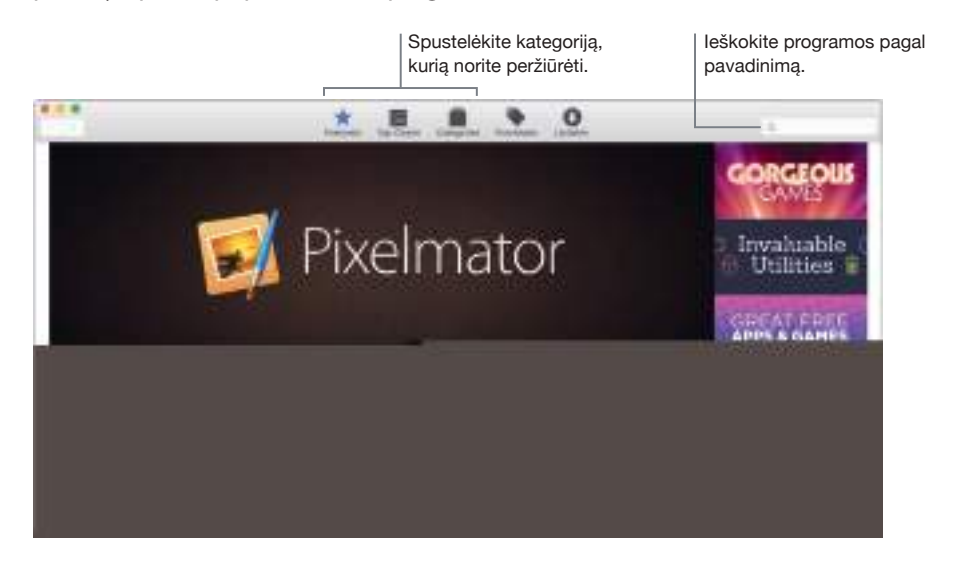

**Viskas, ko jums reikia, yra "Apple ID".** Norėdami atsisiųsti programas, tiesiog prisijunkite prie savo "Apple ID" – pasirinkite "Store" > "Sign In" ar spustelėkite "Sign In" dešinėje lango pusėje. Jei vis dar neturite "Apple ID", pasirinkite "Store" > "Create Account".

Gaukite naujausius naujinius. Jeigu juostoje "Dock" prie "App Store" piktogramos matote ženkliuką, reiškia jau yra jūsų programų arba "OS X" naujinių. Spustelėkite piktogramą, norėdami atverti "App Store", tuomet spustelėkite "Updates" priemonių juostoje.

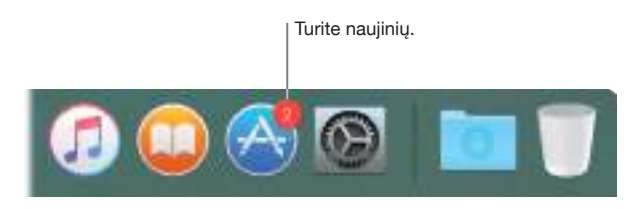

**Patarimas.** Galite pasidalinti informacija apie savo mėgstamas programas su draugais. Peržiūrinėdami programą, spustelėkite rodyklę žemyn prie kainos, tuomet pasirinkite "Tell a Friend".

# Atraskite "iMac" galimybes

# 4

# Raskite atsakymus žinyne "Mac Help"

Kur kas daugiau informacijos, kaip naudotis savo "iMac", galite rasti žinyne "Mac Help".

**Gaukite pagalbą.** Spustelėkite "Finder" piktogramą **L**, tuomet meniu juostoje spustelėkite "Help" meniu ir pasirinkite "Mac Help". Įrašykite klausimą arba terminą į paieškos laukelį, tuomet pasirinkite temą iš rezultatų sąrašo.

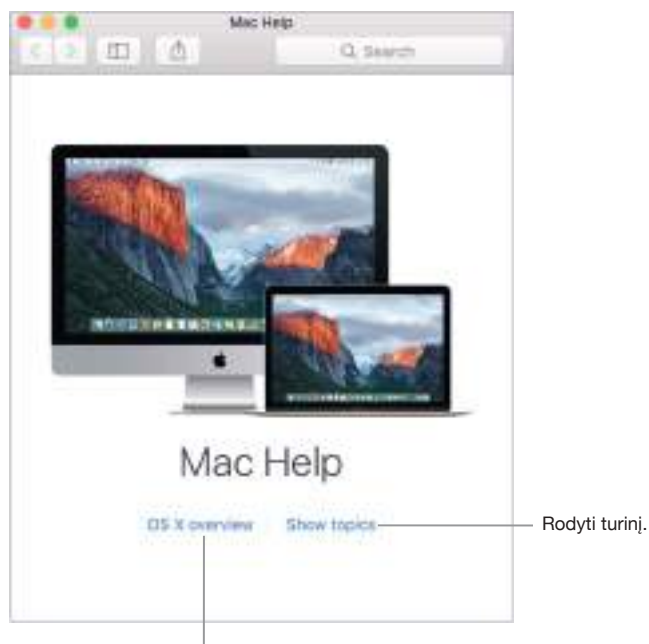

Sužinokite apie "OS X".

**Išnagrinėkite temas.** Norėdami rasti konkrečią temą žinyne "Mac Help", galite tai padaryti peržiūrėdami temas arba atlikdami paiešką. Jei norite pamatyti temų sąrašą, spustelėkite "Rodyti temas", tuomet spustelėkite temą, kad galėtumėte ją perskaityti. Arba galite įrašyti tai, ką norite surasti, į paieškos laukelį, kad iš karto gautumėte atsakymą.

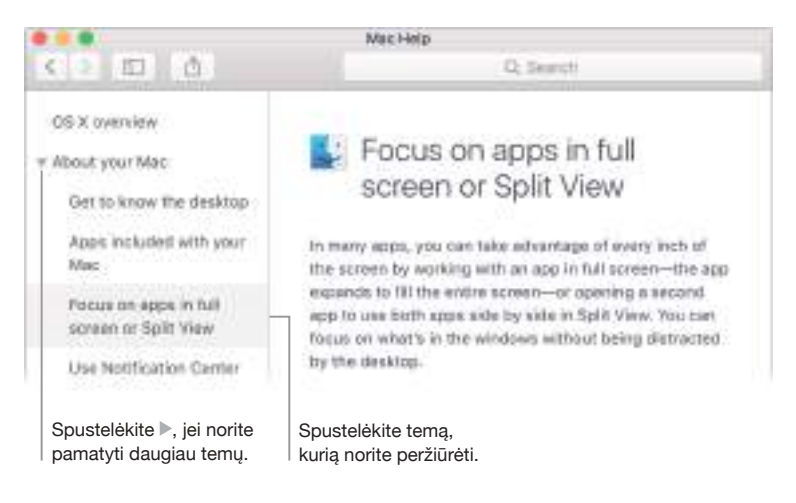

Sužinokite, kas naujo. Spustelėkite "Help" meniu, tuomet pasirinkite "What's New in OS X", norėdami sužinoti daugiau apie naujausias "OS X" funkcijas.

## Sužinokite daugiau

Štai atsakymai į keletą bendrų klausimų apie jūsų "iMac".

Kaip galėčiau gauti priežiūrą savo "iMac"? Ją galite gauti adresu www.apple.com/support/ imac/intel.

**Kur galėčiau rasti savo serijos numerį?** Pasirinkite "Apple" meniu **É** > "About This Mac". Paskutinis elementas sąraše ir yra serijos numeris. Jeigu jūsų kompiuteris nėra įjungtas, serijos numerį galite rasti atspausdintą ant "iMac" stovo apačios.

Kur galėčiau rasti sparčiuosius klavišus? Jeigu prieš pradėdami naudotis "Mac" turėjote asmeninį kompiuterį arba labiau mėgstate naudotis klaviatūra, o ne pele, "Mac" sparčiųjų klavišų sąrašą ir skirtumus tarp "Mac" ir "Windows" klaviatūrų galite rasti adresu www.apple.com/ support/macbasics/pctomac.

Kaip galėčiau gauti pagalbą dėl taikomosios programos? Kai naudojatės konkrečia programa, ekrano viršuje esančioje meniu juostoje spustelėkite "Help" meniu.

Kur galėčiau rasti saugos informaciją apie "iMac" kompiuterį? Žr. Svarbi saugos informacija.

**Kur galėčiau rasti technines specifikacijas?** Adresu *www.apple.com/imac/specs* arba pasirinkę "Apple" meniu **É** > "About This Mac" ir spustelėję atitinkamus mygtukus viršuje ties ekranais, atminties įtaisais ir atmintimi.

Kaip galėčiau patikrinti, ar mano diske nėra problemų? Jeigu jums kyla problemų paleidžiant savo "iMac" arba jums reikia patikrinti ar sutaisyti savo diską, naudokitės "Disk Utility". leškokite adresu *support.apple.com/en-us/HT203176* ir *support.apple.com/en-us/HT201639*.

## Atmintinės pakeitimas

### Apžvalga

27 colių "iMac" kompiuteryje esančią atmintinę galite pakeisti laikydamiesi šiame skyrelyje pateiktų nurodymų.

*Svarbu*. Vartotojas 21,5 colio "iMac" kompiuteryje negali pakeisti esančios atmintinės bei pagerinti po to, kai įsigijo kompiuterį. Didžiausia atmintinė, kuri gali būti 21,5 colio "iMac" kompiuteryje, yra 16 GB. Nebandykite atidaryti savo 21,5 colio "iMac", norėdami pakeisti ar pagerinti jo atmintinę.

Jūsų 27 colių "iMac" turi mažiausiai 8 gigabaitų (GB) 1867 MHz DDR3 atmintinę, kuri yra įdiegta kaip du 4 GB atminties moduliai. Galite pakeisti ją arba įdėti papildomai 4 GB arba 8 GB atminties modulius, tačiau bendra suma neturėtų siekti daugiau nei 32 GB. Naudokite SO-DIMM atminties modulius, kurie atitinka žemiau nurodytas specifikacijas:

- PC3-15000
- Nebuferinis ir nelyginumas
- 204 kontaktų 1867 MHz DDR3 SDRAM

*ĮSPĖJIMAS!* Norintiems įdiegti atmintinę, "Apple" rekomenduoja kreiptis į "Apple" sertifikuotus techninius darbuotojus. Daugiau informacijos apie taip, kaip galite susisiekti su "Apple" dėl aptarnavimo, ieškokite skyrelyje *"Išsami informacija, aptarnavimas ir palaikymas"*. Jeigu bandydami įdiegti atmintinę pažeisite savo įrangą, tokiam pažeidimui nebus taikoma jūsų "iMac" kompiuteriui suteikta ribota garantija.

### Atmintinės įdiegimas

27 colių "iMac" turi keturis atmintinės lizdus. Du iš jų jau yra užpildyti mažiausiai 4 GB atminties moduliais. Galite įdiegti papildomą atmintinę laisvuose lizduose arba pakeisti atmintinę, jau esančią lizduose, 2 GB, 4 GB ar 8 GB moduliais, tačiau bendras atminties kiekis neturi viršyti 32 GB.

Papildomą atmintinę galite įsigyti iš "Apple" įgalioto prekybos agento.

*[SPĖJIMAS!* Visuomet išjunkite "iMac" ir ištraukite maitinimo laidą, prieš pradėdami atmintinės diegimo darbus. Nebandykite diegti atmintinės, kol "iMac" kompiuteris yra įjungtas į maitinimo tinklą. Išjungę savo "iMac", palaukite 10 minučių, kad vidaus detalės atvėstų, tuomet tęskite darbą.

#### Atmintinės įdiegimas 27 colių "iMac" kompiuteryje

- 1. Išjunkite savo "iMac", pasirinkdami "Apple" meniu **€** > "Shut Down".
- 2. Atjunkite visus savo "iMac" kompiuterio kabelius ir maitinimo laidą.
- Patieskite minkštą, švarų rankšluostį ar audinio atraižą ant savo darbinio paviršiaus. Suimkite už "iMac" kraštų ir paguldykite jį taip, kad ekranas atsidurtų ant darbinio paviršiaus, o apačia būtų nukreipta į jus.
- 4. Paspaudę mažą pilką mygtuką, esantį iš karto virš kintamosios srovės prievado, atidarykite atminties skyriaus dureles.

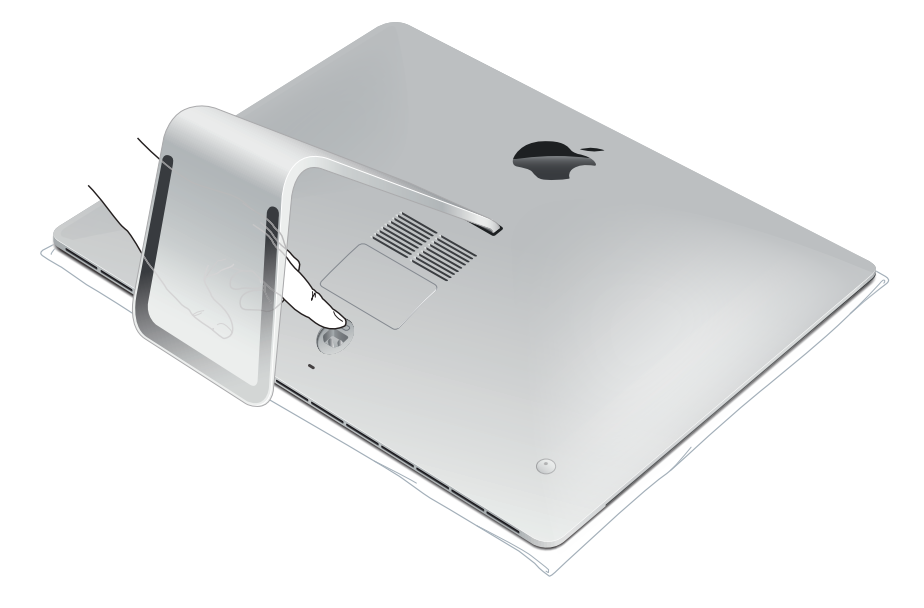

Paspaudus mygtuką, atminties skyriaus durelės atsidaro.

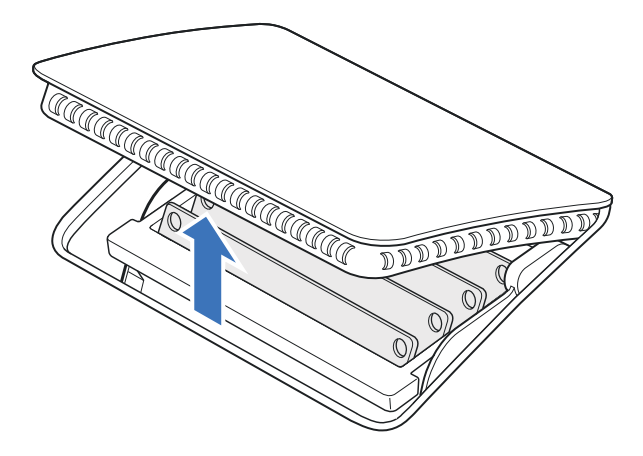

5. Nuimkite atminties skyriaus dureles ir padėkite jas į šoną.

Brėžinyje, esančiame ant durelių dugno, yra parodyta atminties modulių ir atminties narvelio svirtelių kryptis.

6. Svirteles rasite atminties narvelio šonuose. Pastumkite svirteles į išorę, norėdami atlaisvinti narvelį.

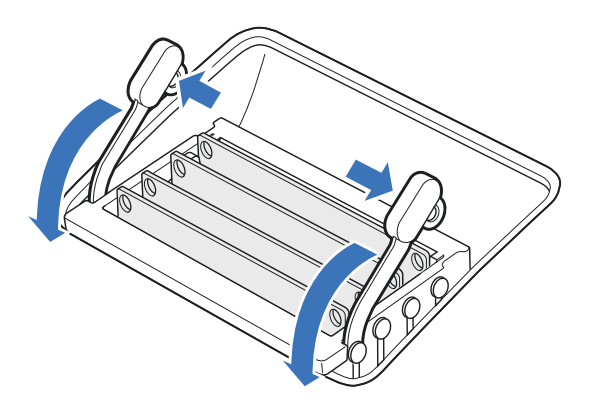

- 7. Patempkite svirteles link savęs, kad galėtumėte prieiti prie atminties modulių lizdų.
- 8. Išimkite atminties modulį. Laikykite jį atsargiai už jo kraštų ir traukite jį tiesiai į viršų ir į apačią.

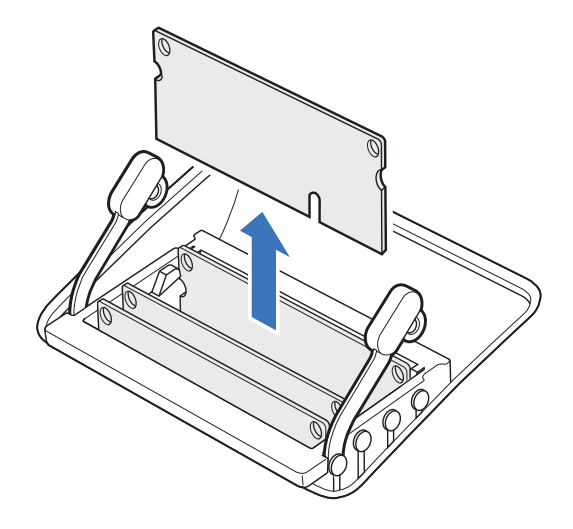

 Galite pakeisti ar įdiegti atminties modulį, dėdami jį į lizdą taip, kad įranta būtų modulio apatinėje dešinėje pusėje. Spauskite jį tvirtai ir tolygiai tol, kol pajusite vos juntamą spragtelėjimą.

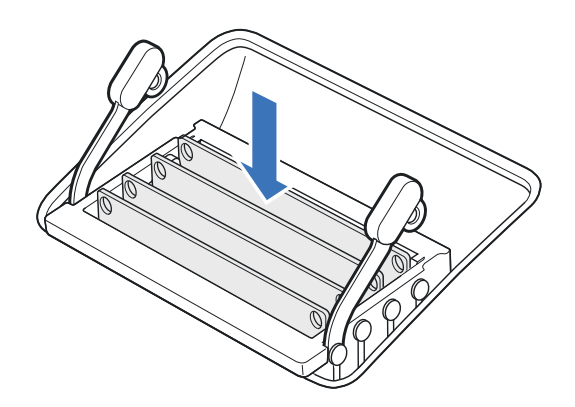

**10.** Įstatę visus atminties modulius, spauskite atminties narvelio svirteles žemyn į atminties skyrių tol, kol išgirsite spragtelėjimą – tuomet jos bus grįžusios į savo vietas.

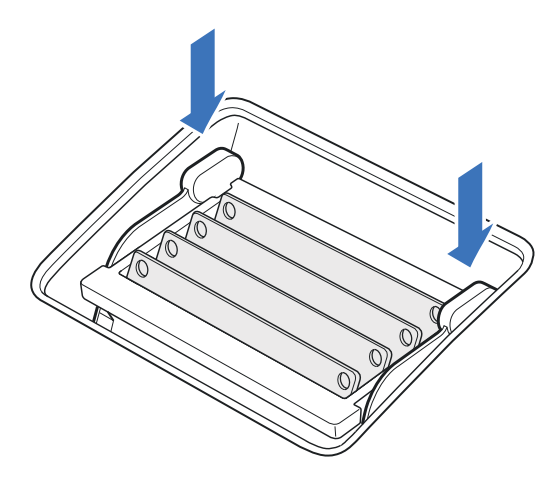

- 11. Vėl uždėkite atminties skyriaus dureles, tuomet tvirtai jas paspauskite.
- Laikykite "iMac" už šonų ir grąžinkite jį į stovimą padėtį. Vėl prijunkite kabelius ir maitinimo laidą.
- 13. Norėdami jjungti, paspauskite maitinimo mygtuką, esantį užpakalinėje "iMac" pusėje.

#### Patikrinkite, ar "iMac" atpažino naują atmintinę

Įdiegę naują atmintinę, patikrinkite, ar "iMac" ją atpažino.

- 1. Paleiskite savo "iMac".
- 2. Kai pamatysite "OS X" darbastalį, pasirinkite "Apple" meniu 🗰 > "About This Mac".

Pamatysite bendrą savo "iMac" kompiuteryje įdiegtos atminties kiekį. Norėdami sužinoti išsamią informaciją, kiek jūsų kompiuteryje yra įdiegtos atminties, spustelėkite "System Report", tuomet kairėje prie "Hardware" kategorijos spragtelėkite "Memory".

Jeigu jūsų įdiegta atmintinė neatitinka specifikacijų, "iMac" išleis tris garsinius signalus kas penkias sekundes. Jeigu taip atsitiks, išjunkite savo "iMac" ir dar kartą peržiūrėkite diegimo nurodymus, kad įsitikintumėte, jog atmintinė yra suderinama ir teisingai įdiegta. Jeigu vis tiek kyla problemų, išimkite atmintinę ir patikrinkite palaikymo informaciją, pateiktą kartu su atmintine, arba susisiekite su atmintinės pardavėju.

# Saugumas, priežiūra ir palaikymas

### Svarbi saugos informacija

*[SPĖJIMAS!* Šių saugos nurodymų nepaisymas gali sukelti gaisrą, elektros smūgį, kitokias traumas ir žalą "iMac" įrenginiui arba kitai nuosavybei. Prieš pradėdami naudoti "iMac", perskaitykite visą žemiau pateiktą saugos informaciją.

**Priežiūra.** Laikykite "iMac" ant kieto, stabilaus darbinio paviršiaus, kad po kompiuteriu ir aplink jį laisvai cirkuliuotų oras. Nekiškite jokių daiktų į ventiliacijos angas.

Vanduo ir drėgmė. Laikykite "iMac" atokiai nuo skysčių, pavyzdžiui, gėrimų, taip pat praustuvių, vonių, dušo kabinų ir pan. Saugokite "iMac" nuo drėgmės ir drėgno oro, pavyzdžiui, lietaus, sniego ir rūko.

**Maitinimas.** Atjunkite maitinimo laidą (traukdami laikykite už kištuko, o ne už laido) ir atjunkite eterneto kabelį ar telefono laidą, jei egzistuoja nors viena iš toliau nurodytų sąlygų:

- Jeigu norite įdėti atmintinę (patys atmintines galite keisti tik 27 colių, "iMac" kompiuteryje).
- Jeigu maitinimo laidas arba kištukas yra susidėvėjęs ar pažeistas.
- Jeigu užpilate ką nors ant korpuso.
- Jūsų "iMac" yra veikiamas lietaus ar didelės drėgmės.
- Jūsų "iMac" buvo numestas arba korpusas buvo pažeistas.
- Įtariate, kad "iMac" reikia apžiūrėti arba taisyti.
- Norite nuvalyti korpusą (valykite tik laikydamiesi rekomenduojamos procedūros, kuri yra aprašyta toliau šiame dokumente).

*Svarbu.* Vienintelis būdas visiškai išjungti maitinimą yra atjungti maitinimo laidą. Pasirūpinkite, kad bent vienas maitinimo laido galas būtų lengvai pasiekiamas, kad galėtumėte atjungti savo "iMac", kai to prireiks.

Maitinimo specifikacijos (21,5 colio modelis):

- *[tampa:* 100–240 V AC
- Srovė: 3 A, maksimaliai
- Dažnis: 50-60 Hz

Maitinimo specifikacijos (27 colių modelis):

- *[tampa:* 100–240 V AC
- Srovė: 4 A, maksimaliai
- Dažnis: 50-60 Hz

*ISPĖJIMAS!* Jūsų kintamosios srovės laidas turi trijų kontaktų įžemintą kištuką (kištuką, kuris turi įžeminimo kontaktą). Šis kištukas gali būti jungiamas tik į įžemintą kintamosios srovės lizdą. Jeigu nepavyksta įkišti kištuko į lizdą dėl to, kad lizdas nėra įžemintas, susisiekite su licencijuotu elektriku, kad jis pakeistų lizdą į tokį, kuris būtų įžemintas tinkamai. Neignoruokite įžeminimo kontakto tikslo.

Klausos praradimas. Klausantis garso įrašų itin garsiai, galima pakenkti klausai. Dėl foninio triukšmo ir dėl nuolat itin garsiai klausomų įrašų gali susidaryti įspūdis, kad garsai skamba tyliau, nei yra iš tikrųjų. Naudokite tik su savo "iMac" suderinamus ausinių antgalius, ausines ir kitą klausymosi įrangą. Prieš įstatydami ausinių antgalius į ausis, įjunkite garsą ir patikrinkite garsumą. Daugiau informacijos apie klausos praradimą rasite adresu www.apple.com/sound.

[SPĖJIMAS! Neklausykite muzikos dideliu garsumu ilgai, nes kitu atveju galite pažeisti klausą.

Taisymas. "iMac" neturi dalių, kurias galėtų pakeisti pats naudotojas, išskyrus atmintinę, kurią jis gali pakeisti tik 27 colių modeliuose. Nebandykite pakeisti ar taisyti jokių detalių savo "iMac" viduje. Jeigu jūsų "iMac" reikalinga techninė pagalba, susisiekite su "Apple" ar "Apple" įgaliotu paslaugų teikėju. Jeigu atidarysite savo "iMac" ir įdiegsite kokius nors elementus, išskyrus atmintinę 27 colių modeliuose, rizikuojate pažeisti savo kompiuterį. Tokiam pažeidimui nebus taikoma jūsų "iMac" kompiuteriui suteikta ribota garantija.

Navigacijos sistema. Žemėlapiai, nurodymai ir programos, paremtos buvimo vieta, priklauso nuo duomenų paslaugų. Šios duomenų paslaugos gali būti keičiamos ir yra prieinamos ne visose vietose dėl žemėlapių, nurodymų ir programų, paremtų buvimo vieta, neprieinamumo, netikslumo ir neišsamumo. Palyginkite informaciją, kurią jums pateikia "iMac", apie jūsų apylinkes, ir sekite pastatytus ženklus, kad išvengtumėte neatitikimų. Nesinaudokite šiomis paslaugomis tuo metu, kai atliekate veiksmus, į kuriuos turite sukaupti visą savo dėmesį. Visuomet laikykitės pastatytų ženklų ir įstatymų bei normų, reglamentuojančių tas sritis, kuriose naudojatės "iMac", ir visuomet vadovaukitės sveiku protu.

**Radijo dažnių poveikis.** "iMac" naudoja radijo signalus, kad galėtų prisijungti prie bevielio ryšio tinklų. Informacijos apie radijo dažnių (RF) energiją, kylančią iš radijo signalų, ir žingsnius, kurių galite imtis, siekdami sumažinti jos poveikį, galite rasti adresu *www.apple.com/legal/rfexposure*.

Medicinos prietaisų trukdžiai. "iMac" kompiuteryje yra komponentų ir radijo imtuvų, kurie gali sutrikdyti širdies stimuliatoriaus, defibriliatoriaus ar kito medicinos prietaiso veikimą. Pasirūpinkite, kad tarp jūsų medicinos prietaiso ir "iMac" būtų saugus atstumas. Kreipkitės į savo gydytoją ir medicinos prietaiso gamintoją dėl informacijos apie savo medicinos prietaisą. Jeigu įtariate, kad "iMac" trukdo jūsų širdies stimuliatoriaus ar bet kurio kito medicinos prietaiso darbui, liaukitės naudotis "iMac".

**Sveikatos būklė.** Jeigu turite sveikatos sutrikimų (pavyzdžiui, širdies smūgis, sąmonės netekimas, akių ar galvos skausmas), kuriuos, jūsų manymu, naudojimasis "iMac" galėtų sužadinti, prieš pradėdami naudotis "iMac", pasitarkite su gydytoju.

**Pasikartojantys judesiai.** Atlikdami pasikartojančius judesius su "iMac", pvz., rinkdami tekstą ar žaisdami kompiuterinius žaidimus, galite patirti plaštakų, rankų, riešų, pečių, kaklo arba kitų kūno dalių nepatogumus. Jeigu jaučiate diskomfortą, nebesinaudokite "iMac" ir pasitarkite su gydytoju.

Veikla, galinti sukelti sunkius padarinius. "iMac" neskirtas naudoti srityse, kuriose kompiuterio gedimas gali tapti mirties, asmens susižalojimo priežastimi arba padaryti didelę žalą aplinkai.

**Sprogios aplinkos.** Įkrauti arba naudotis "iMac" kompiuteriu vietose, kuriose gali būti potencialiai sprogi aplinka, pavyzdžiui, vietose, kurių ore gali būti dideli cheminių medžiagų, garų ar dalelių (pavyzdžiui, grūdelių, dulkių arba metalo miltelių), gali būti pavojinga. Laikykitės visų įspėjamųjų ženklų ir nurodymų.

# Svarbi priežiūros informacija

**Darbinė aplinka.** Naudojantis "iMac" kompiuteriu ne nurodytosiomis sąlygomis, gali pablogėti kompiuterio funkcionavimas:

- Darbinė temperatūra: 10–35°C
- Laikymo temperatūra: 25–45°C
- Santykinis drėgnumas: 5–90 % (be kondensacijos)
- Darbinis aukštis virš jūros lygio: išbandytas iki 10 000 pėdų (0-3048 metrų)

Nesinaudokite savo "iMac" vietose, kuriose yra daug ore pasklidusių dulkių ar cigarečių bei cigarų dūmų, prie peleninių, krosnių ar židinių, arba arti ultragarsinių drėkintuvų, kuriuose naudojamas nefiltruotas čiaupo vanduo. Smulkios ore sklandančios dalelės, susidarančios rūkymo, maisto gaminimo, degimo ar ultragarsinio drėkintuvo, naudojant jam nefiltruotą vandenį, metu, kai kuriais atvejais gali patekti į jūsų "iMac" ventiliacines angas ir esant tam tikroms sąlygoms suformuoti nedidelę miglą ant stiklo plokštės, dengiančios "iMac" ekraną, vidinio paviršiaus.

"iMac" pernešimas. Prieš pakeldami ar pernešdami savo "iMac" į kitą vietą, išjunkite jį ir atjunkite visus kabelius bei laidus. Norėdami pakelti "iMac", laikykite jį už šonų.

**Jungčių ir prievadų naudojimas.** Niekada nenaudokite jėgos, kišdami jungtį į prievadą. Prijungdami prietaisą, įsitikinkite, kad prievade nėra šiukšlių, kad jungtis atitinka prievadą ir yra teisingai pasukta prievado atžvilgiu.

**"iMac" laikymas.** Jeigu ilgą laiką neketinate naudotis "iMac", laikykite jį vėsioje vietoje (geriausia 22°C temperatūroje).

"iMac" kompiuterio valymas. Valydami "iMac" kompiuterio ir jo komponentų išorę, pirmiausia išjunkite kompiuterį, o tuomet atjunkite visus laidus bei kabelius. Tada sudrėkinta švaria, minkšta, nepūkuotos medžiagos skiaute nuvalykite išorinę "iMac" dalį. Saugokitės, kad į jokias angas nepakliūtų skysčių. Nepurkškite skysčio tiesiai ant kompiuterio. Nenaudokite aerozolių, tirpiklių, abrazyvinių medžiagų ar valiklių, kurių sudėtyje yra vandenilio peroksido, kurie gali sugadinti apdailą.

"iMac" ekrano valymas. Norėdami nuvalyti "iMac" ekraną, pirmiausia išjunkite kompiuterį, o tuomet atjunkite visus laidus ir kabelius. Sudrėkinkite švarią minkštą nepūkuotos medžiagos skiautę vandeniu ir nušluostykite ekraną. Nepurkškite skysčio tiesiai ant ekrano.

"Magic Mouse 2" valymas. Išjunkite pelę, tuomet atjunkite laidą (jei reikia). Pelės išorę valykite švaria minkšta nepūkuotos medžiagos skiaute, kuri yra šiek tiek sudrėkinta vandeniu. Stenkitės, kad drėgmė nepatektų į angas ir nenaudokite aerozolių, tirpiklių, abrazyvinių medžiagų.

"Magic Keyboard" valymas. Išjunkite klaviatūrą, tuomet atjunkite laidą (jei reikia). Klaviatūros išorę valykite švaria minkšta nepūkuotos medžiagos skiaute, kuri yra šiek tiek sudrėkinta vandeniu. Stenkitės, kad drėgmė nepatektų į angas ir nenaudokite aerozolių, tirpiklių, abrazyvinių medžiagų.

## Ergonomiškas sprendimas

Kai naudojatės klaviatūra ir pele, jūsų pečiai turi būti atpalaiduoti. Viršutinė rankos dalis ir dilbis turi sudaryti kampą, šiek tiek didesnį už statųjį kampą, o riešas ir ranka turi būti maždaug tiesioje linijoje.

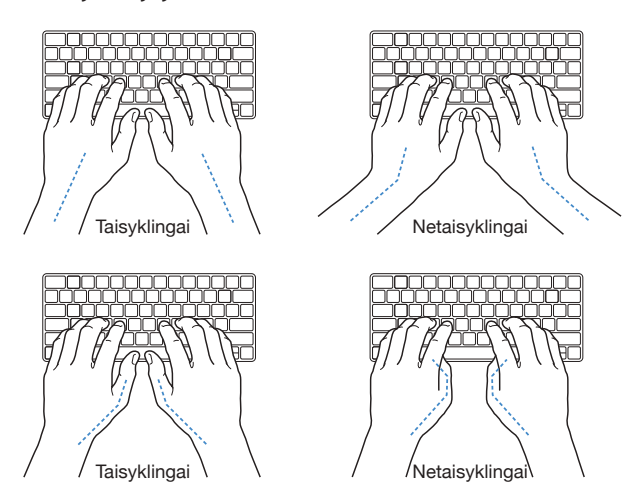

Dažnai keiskite rankų padėtį, kad nepavargtumėte. Kai kurie asmenys, kurie intensyviai naudojasi kompiuteriu be pertraukų, gali jausti diskomfortą rankų, riešų arba plaštakų srityse. Jeigu jaučiate nuolatinį rankų, plaštakų ar riešų skausmą ar diskomfortą, pasikonsultuokite su patyrusiais sveikatos specialistais.

**Pelė ir papildomas manipuliatorius.** Padėkite pelę ar manipuliatorių tokiame pačiame aukštyje, kokiame yra klaviatūra, ir patogiu atstumu.

Kėdė. Geriausiai tinka reguliuojama kėdė su tvirta, patogia atrama. Pareguliuokite kėdės aukštį taip, kad jūsų šlaunys būtų horizontalioje padėtyje, o pėdos lygiai stovėtų ant grindų. Kėdės atkaltė turi remti apatinę nugaros dalį (strėnų sritį). Laikydamiesi gamintojo instrukcijų, atlošą sureguliuokite taip, kad ji tinkamai liestų jūsų kūną.

**Įtaisytasis ekranas.** Pastatykite ekraną taip, kad ekrano viršus būtų šiek tiek žemiau akių lygio, kai sėdite prie klaviatūros. Geriausias atstumas nuo jūsų akių iki ekrano priklauso nuo jūsų, tačiau daugelis renkasi 45–70 cm.

Pastatykite ekraną taip, kad sumažintumėte šviesos, sklindančios nuo šviestuvų iš viršaus ir pro langus, atspindžius. Stovas leidžia nustatyti ekraną labiausiai žiūrėti tinkamu kampu, padedančiu sumažinti ar visiškai panaikinti šviesos šaltinių, kurių negalite pašalinti, atspindžius.

Daugiau informacijos apie ergonomiką galite rasti adresu www.apple.com/about/ergonomics.

### Papildoma informacija, aptarnavimas ir palaikymas

Daugiau informacijos apie savo "iMac" galite rasti žinyne "Mac Help", "System Report", "Apple Diagnostics" ir internete.

**Žinynas "Mac Help".** Savo "iMac" kompiuterio žinyno "Mac Help" ekrane dažnai rasite atsakymus į savo klausimus, instrukcijas ir informaciją apie gedimų šalinimą. Spustelėkite "Finder" piktogramą **L** juostoje "Dock", tuomet meniu juostoje spustelėkite "Help" meniu ir pasirinkite "Mac Help".

**"System Report".** Jeigu reikia informacijos apie "iMac", naudokitės "System Report". Čia matysite įdiegtą aparatinę ir programinę įrangą, serijos numerį ir operacinės sistemos versiją, įdiegtos atmintinės talpą ir kt. Norėdami atverti "System Report", pasirinkite "Apple" meniu **É** > "About This Mac", tuomet spustelėkite "System Report".

**Programa "Apple Diagnostics".** Galite pasinaudoti "Apple Diagnostics" programa, kuri padės nustatyti, ar ši problema susijusi su kuriuo nors kompiuterio komponentu, pavyzdžiui, atmintine arba procesoriumi. "Apple Diagnostics" padeda identifikuoti galimą aparatinės įrangos problemos šaltinį ir nurodo pirmuosius žingsnius, kuriais galima pamėginti ją išspręsti. "Apple Diagnostics" taip pat padės susisiekti su "Apple Support", jei jums prireiks daugiau pagalbos.

Nusprendę pasinaudoti "Apple Diagnostics", pirmiau atjunkite visus išorės prietaisus, pvz., standųjį diską, išorinį ekraną ir kt. Pasitikrinkite, ar tikrai esate prisijungę prie interneto.

Norėdami paleisti "Apple Diagnostics", iš naujo paleiskite "iMac", tuo metu laikydami nuspaudę "D" klavišą. Jeigu jūsų paprašys, pasirinkite kalbą pagal savo buvimo vietą. Paspauskite "Return" klavišą arba spragtelkite dešiniosios rodyklės mygtuką. Pagrindinis "Apple Diagnostics" testas atliekamas per kelias minutes. Jeigu problemos nustatomos, pasirodo problemos aprašymas su papildomais nurodymais. Prieš išeidami iš "Apple Diagnostics" programos, pasižymėkite nuorodų kodus.

**Ištekliai internete.** Internetinių paslaugų ir paramos informacijos ieškokite adresu *www.apple.com/support*. Apie "Apple" produktus daugiau sužinoti galite peržiūrėję internete esančius naudojimo vadovus ir patikrinę programinės įrangos naujinius. Susisiekite su kitais "Apple" naudotojais ir gaukite techninę pagalbą, palaikymą ir profesionalių patarimų iš "Apple".

"AppleCare" palaikymas. Jeigu jums reikia patarimo, "AppleCare" specialistai padės įdiegti ir atverti taikomąsias programas bei pašalinti įprastinius gedimus. Skambinkite į artimiausią pagalbos centrą (pirmąsias 90 dienų nemokamai). Skambindami būkite pasirengę pasakyti pirkimo datą ir "iMac" serijos numerį.

| Šalis                       | Telefono numeris                 | Tinklalapio adresas                                                                                 |
|-----------------------------|----------------------------------|----------------------------------------------------------------------------------------------------|
| Jungtinės Valstijos         | 1-800-275-2273                   | www.apple.com/support                                                                               |
| Australija                  | (61) 1-300-321-456               | www.apple.com/au/support                                                                            |
| Kanada                      | 1-800-263-3394                   | Anglų kalba: www.apple.com/ca/support                                                               |
|                             |                                  |                                                                                                    |
|                             |                                  | Prancūzų kalba: www.apple.com/ca/fr/support                                                         |
| Airija                      | 1-800-804-062                    | Prancūzų kalba: www.apple.com/ca/fr/support www.apple.com/ie/support                                |
| Airija<br>Naujoji Zelandija | 1-800-804-062<br>00800-7666-7666 | Prancūzų kalba: www.apple.com/ca/fr/support<br>www.apple.com/ie/support<br>www.apple.com/nz/support |

90 dienų, kai teikiama nemokama pagalba telefonu, pradedamos skaičiuoti nuo pirkimo dienos.

Telefonų numeriai gali pasikeisti, taip pat gali būti taikomi vietiniai ir valstybiniai pokalbių tarifai. Išsamų sąrašą rasite interneto svetainėje adresu *www.apple.com/support/contact/phone\_contacts.html*.

### Atitiktis FKK reguliavimo reikalavimams

Prietaisas atitinka Federalinės komunikacijų komisijos (FKK) (angl. *Federal Communications Commission – FCC*) taisyklių 15 dalį. Jo veikimui taikomos šios dvi sąlygos: (1) prietaisas negali kelti pavojingų trikdžių ir (2) prietaisas turi priimti visus gaunamus trikdžius, įskaitant ir tuos, kurie lemia nepageidautiną veikimą.

*Pastaba.* Įranga buvo išbandyta ir nustatyta, kad ji atitinka B klasės skaitmeniniams prietaisams taikomus apribojimus pagal FKK taisyklių 15 dalies nuostatas. Šie apribojimai yra nustatyti siekiant užtikrinti priimtiną apsaugą nuo tokių trikdžių gyvenamosiose vietose. Ši įranga generuoja, naudoja ir gali skleisti radijo dažnių energiją ir, jeigu bus įdiegta bei naudojama ne pagal nurodymus, gali sukelti pavojingus radijo ryšių trikdžius. Tačiau negarantuojama, kad tokie trikdžiai neatsiras konkrečiuose tinkluose. Jeigu jūsų įranga sukelia trikdžius radijo ir televizijos transliacijoms priimti, o tai galima nustatyti išjungiant ir vėl jjungiant įrangą, naudotojams siūloma pabandyti juos pašalinti viena iš toliau nurodytų priemonių:

- Pasukinėkite priimančiąją anteną arba pakaitaliokite jos vietą.
- Padidinkite įrangą ir imtuvą skiriantį atstumą.
- Įjunkite įrangą į kištukinį lizdą, kuris priklauso kitai grandinei nei tas, į kurį yra įjungtas imtuvas.
- Kreipkitės pagalbos į prekybos agentą ar patyrusį radijo / televizijos technikos specialistą.

*Svarbu*. "Apple Inc." nesankcionuoti gaminio pakeitimai ar modifikacijos gali pakenkti siekiant atitikti elektromagnetiniam suderinamumui bei bevieliam ryšiui keliamus reikalavimus, ir apriboti jūsų galimybę naudotis gaminiu. Gaminys pasižymi elektromagnetiniu suderinamumu, naudojant suderinamus išorinius įtaisus ir ekranuotuosius kabelius tarp sistemos komponentų. Svarbu naudoti suderinamus išorinius įtaisus ir ekranuotuosius kabelius tarp sistemos komponentų, siekiant sumažinti trikdžių, veikiančių radijo, televizijos ir kitus elektroninius prietaisus, atsiradimo galimybę.

Prireikus, susisiekite su "Apple" arba pristatykite savo "iMac" į įgaliotąjį "Apple" remonto paslaugų centrą, pavyzdžiui, "Apple" įgaliotajam paslaugų teikėjui. Arba pasitarkite su patyrusiu radijo / televizijos technikos specialistu, kuris galėtų pasiūlyti ir kitokius sprendimus.

Atsakingoji šalis (tik FCC klausimams): "Apple Inc." korporacijos atitiktis 1 Infinite Loop, MS 91-1EMC Cupertino, CA 95014

### Atitiktis Kanados reguliavimo reikalavimams

Prietaisas atitinka Kanados pramonės ministerijos licencijų išimčių RSS standartą (-us). Jo veikimui taikomos šios dvi sąlygos: (1) prietaisas negali kelti trikdžių ir (2) prietaisas turi priimti visus trikdžius, įskaitant ir tuos, kurie gali sutrikdyti įrenginio darbą.

Prietaisas, veikiantis 5150–5250 MHz juostoje, gali būti naudojamas tik patalpoje, siekiant sumažinti pavojingų trikdžių tikimybę tuo pačiu kanalu veikiančioms judriojo palydovinio ryšio sistemoms.

Naudotojai taip pat yra informuojami apie tai, kad didelės galios radarai yra laikomi svarbiausiais 5250–5350 MHz ir 5650–5850 MHz juostų naudotojais (t. y. prioritetiniais naudotojais), ir šie radarai gali sukelti trikdžių ir (arba) sugadinti LE-LAN įrenginius.

# Europa – EB atitikties deklaracija

( ( ()

Šiuo dokumentu "Apple Inc." pareiškia, kad belaidis įrenginys atitinka esminius R&TTE direktyvos reikalavimus ir kitas atitinkamas R&TTE direktyvos nuostatas.

EB atitikties deklaraciją rasite adresu www.apple.com/euro/compliance.

"Apple" atstovas ES yra "Apple Distribution International", Hollyhill Industrial Estate, Cork, Airija.

Šis įrenginys gali būti naudojamas Europos Bendrijoje.

#### Europos Bendrijos apribojimai

Prietaisas skirtas naudoti tik patalpoje 5150–5350 MHz dažnių juostoje.

### "ENERGY STAR®" atitikties deklaracija

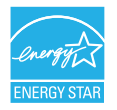

Kaip "ENERGY STAR" partneris, "Apple" nustatė, kad standartinė šio gaminio konfigūracija atitinka "ENERGY STAR" energijos efektyvumo nuostatus. "ENERGY STAR" programa – tai partnerystė su elektroninės įrangos gamintojais, skatinant energiją taupančių produktų gamybą. Mažinant produktų energijos vartojimą, sutaupoma pinigų ir išsaugomi vertingi ištekliai.

"iMac" kompiuteryje įdiegta energijos valdymo sistema, perjungianti kompiuterį į miego režimą, jei juo nesinaudojama 10 minučių. Norėdami "pažadinti" kompiuterį, spragtelėkite pelę arba paspauskite bet kurį klaviatūros mygtuką. Norėdami pakeisti šį nustatymą, spustelėkite "System Preferences" piktogramą i juostoje "Dock", tuomet spragtelėkite "Energy Saver".

"iMac" atitinka "ENERGY STAR" energijos efektyvumo nuostatus. Mažinant energijos vartojimą, sutaupoma pinigų ir išsaugomi vertingi ištekliai. Daugiau informacijos apie "ENERGY STAR" rasite adresu *www.energystar.gov*.

# "Apple" ir aplinkosauga

"Apple" organizacija prisiima atsakomybę už savo darbo ir gaminių poveikio aplinkai mažinimą. Daugiau informacijos rasite *www.apple.com/environment*.

# Šalinimo ir pakartotinio panaudojimo informacija

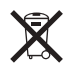

Šis simbolis reiškia, kad produktas ir / arba baterija neturėtų būti šalinami kartu su buitinėmis atliekomis. Kai nuspręsite šalinti šį produktą ir / arba jo bateriją, tai darykite laikydamiesi vietos aplinkosaugos įstatymų bei rekomendacijų.

Informacijos apie "Apple" pakartotinio panaudojimo programą, pakartotinio panaudojimo surinkimo punktus, ribojamas medžiagas ir kitas aplinkosaugines iniciatyvas ieškokite adresu *www.apple.com/environment*.

#### Europos Sąjunga – šalinimo informacija

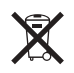

Aukščiau parodytas simbolis reiškia, kad pagal vietos įstatymus ir reglamentus jūsų gaminys ir / arba jo baterija turi būti šalinami atskirai nuo buitinių atliekų. Pasibaigus šio produkto eksploatavimo laikui, jis turi būti nugabentas į vietos institucijų nurodytą surinkimo vietą. Jūsų gaminio ir / arba jo baterijos atliekų surinkimas rūšiuojant ir antrinis perdirbimas pasibaigus jų eksploatavimo laikui tausoja gamtos išteklius bei saugo žmonių sveikatą ir aplinką.

# Programinės įrangos licencijos sutartis

Naudodamiesi "iMac", jūs patvirtinate, kad sutinkate su "Apple" ir trečiųjų šalių programinės įrangos licencijos sąlygomis, kurias galite rasti adresu *www.apple.com/legal/sla*.

© 2015 "Apple Inc.". Visos teisės saugomos.

"Apple" klaviatūros logotipo naudojimas (Option-Shift-K) komerciniams tikslams be išankstinio raštiško "Apple" sutikimo laikomas pažeidimu ir nesąžiningu konkuravimu, pažeidžiant federalinius ir valstijų įstatymus.

"Apple", "Apple" logotipas, "AirDrop", "AirPlay", "AirPort", "AirPort Time Capsule", "Apple TV", "FaceTime", "Finder", "FireWire", "GarageBand", "iBooks", "iMac", "iMessage", "iMovie", "iPad", "iPhone", "iPod touch", "iTunes", "Keynote", "Launchpad", "Logic", "Mac", "Magic Keyboard", "Magic Mouse", "Magic Trackpad", "Mission Control", "Numbers", "OS X", "Pages", "Photo Booth", "Safari", "Spaces", "Spotlight" ir "Time Machine" yra registruotieji "Apple Inc." prekių ženklai JAV ir kitose šalyse.

"AirPrint", "Flyover" ir "Handoff" yra "Apple Inc." prekių ženklai.

"AppleCare", "Apple Store", "iCloud", "iTunes Radio" ir "iTunes Store" yra JAV ir kitose šalyse registruoti "Apple Inc." paslaugų ženklai.

"App Store" ir "iBooks Store" yra "Apple Inc." paslaugų ženklai.

"Apple" 1 "Infinite Loop" Cupertino, CA 95014-2084 408-996-1010 www.apple.com "IOS" yra "Cisco" prekių ženklas arba registruotasis prekių ženklas JAV ir kitose šalyse, naudojamas gavus licenciją.

"Bluetooth<sup>®</sup>" žodis ir logotipas yra registruoti prekių ženklai, priklausantys "Bluetooth SIG, Inc.", kuriais "Apple Inc." naudojasi pagal licenciją.

"ENERGY STAR<sup>®</sup>" yra JAV įregistruotas prekių ženklas.

Kitų įmonių ir gaminių pavadinimai, paminėti šioje instrukcijoje, gali būti atitinkamų įmonių prekių ženklai.

Buvo dedamos visos pastangos, siekiant užtikrinti šiame vadove pateikiamos informacijos tikslumą."Apple" neatsako už spausdinimo arba perrašymo klaidas.

Kai kurios programos galimos ne visose vietose. Programų prieinamumas gali kisti.

019-00122/2015-10